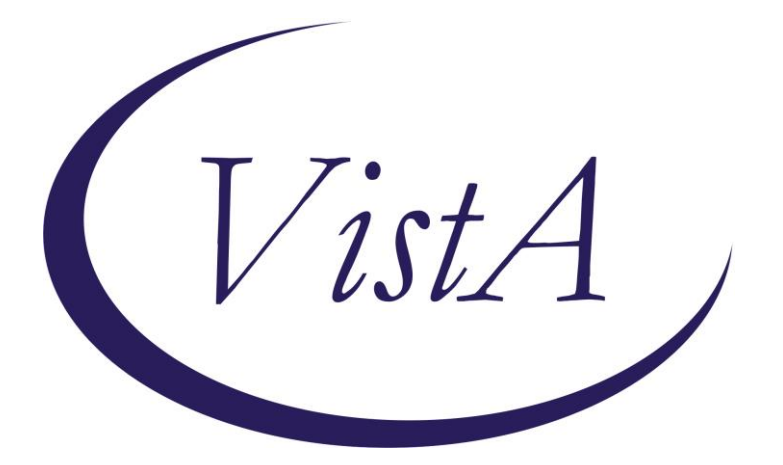

Update \_2\_0\_1

# **Clinical Reminders**

# **Beneficiary Travel/Ebola Update**

## **Install Guide**

March 2016

Product Development Office of Information Technology Department of Veterans Affairs

| Table | of | Contents |
|-------|----|----------|
|-------|----|----------|

| INTRODUCTION       | 1 |
|--------------------|---|
| PRE INSTALL STEPS  | 6 |
| INSTALL DETAILS    | 8 |
| INSTALL EXAMPLE    | 9 |
| POST INSTALL STEPS |   |

## Introduction

This clinical reminder update has two main functions. The first is to install a new national clinical reminder dialog for Beneficiary Travel. The second is to update two dialog elements contained within the previously released VA-EBOLA RISK TRIAGE TOOL reminder dialog.

### **Beneficiary Travel:**

Due to Congressional inquiries, establishing five standardized national templates will satisfy the requirement to show VHA has an accurate and consistent means of documenting and tracking nearest appropriate facilities (exceptions to facilities other than closest), special mode transportation and for Veterans receiving Aid and Attendance (A&A) or Housebound Benefits (HB). The five templates have been merged into one Reminder Dialog for ease of use by providers at the point of care.

The following are current legislative, regulatory and VHA Manual guidelines for VA BENEFICIARY TRAVEL:

• United States Code (USC)

<u>Payments or allowances for BENEFICIARY TRAVEL – 38 U.S.C. § 111</u>

- Code of Federal Regulations (CFR)
  - Purpose and Scope 38 C.F.R. § 70.1
  - <u>Definitions 38 C.F.R. § 70.2</u>
  - <u>Determination of Secretary 38 C.F.R. § 70.3</u>
  - <u>Criteria for Approval 38 C.F.R. § 70.4</u>
  - <u>Eligible persons 38 C.F.R. § 70.10</u>
  - <u>Application 38 C.F.R. § 70.20</u>
  - <u>Where to Apply 38 C.F.R. § 70.21</u>
  - <u>Payment Principles 38 C.F.R. § 70.30</u>
  - <u>Deductibles 38 C.F.R. § 70.31</u>
  - <u>Reimbursement or Prior Payment 38 C.F.R. § 70.32</u>
  - <u>Administrative Procedures 38 C.F.R. § 70.40</u>
  - <u>Recovery of Payments 38 C.F.R. § 70.41</u>
  - <u>False Statements 38 C.F.R. § 70.42</u>
  - Reduced fare requests 38 C.F.R. § 70.50

**PLEASE NOTE:** <u>ALL facilities</u> are expected to install and activate the CBO approved BENEFICIARY TRAVEL (BT) - reminder dialog template, create the Beneficiary Travel consult service and Beneficiary Travel progress note title and to convert remaining locally developed BENEFICIARY TRAVEL consults to the standardized consult/referral template format.

## **Ebola Update:**

It was discovered that two dialog elements within the VA-EBOLA RISK TRIAGE TOOL had dialog text referring to ICD-9. The dialog text in these elements was changed to read ICD-10.

Incorrect text: DIALOG/PROGRESS NOTE TEXT: Ebola risk triage (ICD-9 V73.5) - SECONDARY diagnosis for this encounter

Correct text: DIALOG/PROGRESS NOTE TEXT: Ebola risk triage (ICD-10 Z11.59) - SECONDARY diagnosis for this encounter

### **Contents:**

UPDATE\_2\_0\_1.PRD contains 1 Reminder Exchange entry: **UPDATE\_2\_0\_1 BENEFICIARY TRAVEL/EBOLA UPDATE.** This entry contains the following reminder components:

- 1. Reminder dialog VA-BENEFICIARY TRAVEL (BT) VA-EBOLA WORKLOAD DX SECONDARY VA-EBOLA WORKLOAD DX PRIMARY
- 2. Health Factors **VA-BENE ATTENDANT VA-BENE ATTENDANT-NO VA-BENE MEDICAL REASON ATTENDANT** VA-BENE MEDICAL REASON ATTENDANT-NO VA-BENE TYPE OF APPOINTMENT **VA-BENE TYPE OF APPOINTMENT-INPT/NVCC VA-BENE TYPE OF APPOINTMENT-OUTPT/NVCC** VA-BENE TYPE OF APPOINTMENT-INPT VA-BENE TYPE OF APPOINTMENT-OUTPT **VA-BENE ATTENDANT-FAMILY/FRIEND VA-BENE ATTENDANT-STAFF MEMBER VA-BENE TRAV ESTIMATED TIME FRAME VA-BENE ATTENDANT TRAV TIME FRAME 1YR VA-BENE ATTENDANT TRAV TIME FRAME 6MTHS VA-BENE ATTENDANT TRAV TIME FRAME 3MTHS** VA-BENE ATTENDANT TRAV TIME FRAME 1X **VA-BENE TYPE OF TRANSPORT/ASSISTANCE** VA-BENE TYPE OF TRANS/ASSIST-LODGING VA-BENE TYPE OF TRANS/ASSIST-COM CARRIER VA-BENE TYPE OF TRANS/ASSIST-WHEELCHAIR **VA-BENE MEDICAL REASON ATTENDANT-YES** VA-BENE SER DOG LEGALLY BLIND VA-BENE SER DOG LEGALLY BLIND-NO

VA-BENE SER DOG LEGALLY BLIND-YES VA-BENE SER DOG ABLE TO SELF TRANSPORT VA-BENE SER DOG ABLE TO SELF TRNSPT-NO VA-BENE SER DOG ABLE TO SELF TRNSPT-YES VA-BENE SER DOG MEDICAL REASON VA-BENE SER DOG MEDICAL REASON-MOBILITY **VA-BENE SER DOG MEDICAL REASON-HEARING** VA-BENE SER DOG MEDICAL REASON-VISUAL **VA-BENE TRAVEL VA-BENE SERVICE DOG** VA-BENE TRAV MODE TRANSPORT **VA-BENE TRAV MODE TRANSPORT-OTHER** VA-BENE TRAV MODE TRANSPORT-PLANE VA-BENE TRAV MODE TRANSPORT-TRAIN VA-BENE TRAV MODE TRANSPORT-TRANSIT SYS **VA-BENE TRAV MODE TRANSPORT-BUS** VA-BENE TRAV MODE TRANSPORT-TAXI **VA-BENE CAREGIVER VA-BENE CAREGIVER/TRAINING** VA-BENE CAREGIVER/SECONDARY (2) **VA-BENE CAREGIVER/SECONDARY (1) VA-BENE CAREGIVER/PRIMARY** VA-BENE SM TYPE **VA-BENE SM TYPE WC** VA-BENE SM BLS REASON **VA-BENE SM BLS RIGID NECK BRACE** VA-BENE SM BLS VRE **VA-BENE SM BLS OTHER** VA-BENE SM BLS O2 **VA-BENE SM BLS NG TUBE** VA-BENE SM BLS MRSA **VA-BENE SM BLS WEARING HALO** VA-BENE SM BLS FOLEY **VA-BENE SM BLS DNR** VA-BENE SM BLS DNI VA-BENE SM BLS BARIATRIC STRETCHER VA-BENE SM TYPE BLS TYPE VA-BENE SM TYPE BLS TYPE RESTRAINT VA-BENE SM TYPE BLS TYPE CARE VA-BENE SM TYPE BLS TYPE STRETCHER VA-BENE SM TYPE BLS **VA-BENE ALS REASON** VA-BENE SM ALS VRE+ VA-BENE SM ALS RIGID NECK BRACE VA-BENE SM ALS RESTRAINTS/HIGH-RISK **VA-BENE SM ALS OTHER** 

**VA-BENE SM ALS OPEN IV** VA-BENE SM ALS OPEN CENTRAL LINE VA-BENE SM ALS OXYGEN **VA-BENE SM ALS NG TUBE** VA-BENE SM ALS MONITOR **VA-BENE SM ALS INTRAOUSSEOUS LINE VA-BENE SM ALS FOLEY VA-BENE SM ALS ENDOTRACHEAL INTUBATION** VA-BENE SM ALS EMERGENT TRANSPORT VA-BENE SM ALS DNR VA-BENE SM ALS DNI **VA-BENE SM ALS HIGH CPR VA-BENE SM ALS CHEST TUBE VA-BENE SM ALS BARIATRIC STRETCHER** VA-BENE SM ALS AIR AMBULANCE **VA-BENE SM TYPE ALS VA-BENE SM FREQUENCY VA-BENE SM FREQUENCY ROUND TRIP VA-BENE SM FREQUENCY 1 WAY VA-BENE SM DURATION** VA-BENE SM 1 YEAR **VA-BENE 6 MONTHS** VA-BENE SM 3 MONTHS **VA-BENE SM ONE TIME** VA-BENE SM MEDICAL JUSTIFICATION **VA-BENE SM MEDICAL JUSTIFICATION NO** VA-BENE SM MEDICAL JUSTIFICATION YES VA-BENE SM FACILITY TRANSFER **VA-BENE SM FACILITY TRANSFER NO VA-BENE SM FACILITY TRANSFER YES** VA-BENE NEAREST FACILITY DURATION **VA-BENE NEAREST FACILITY 1 YEAR** VA-BENE NEAREST FACILITY 6 MONTHS **VA-BENE NEAREST FACILITY 3 MONTHS VA-BENE NEAREST FACILITY ONE TIME** VA-BENE NEAREST FACILITY REASON VA-BENE NEAREST FACILITY REASON ESTAB **VA-BENE NEAREST FACILITY REASON UNAVAIL VA-BENE NEAREST FACILITY SERVICE TYPE VA-BENE NEAREST FACILITY OTHER/SPEC CARE** VA-BENE NEAREST FACILITY MH **VA-BENE NEAREST FACILITY PC** VA-BENE A&A/HB **VA-BENE HOUSEBOUND** VA-BENE AID AND ATTENDANCE

3. TIU Template Fields VA-BENE 45 BOX (REQUIRED) VA-BENE TRAV ESTIMATED TIME FRAME DISPLAY-ATTENDANT **VA-BENEFIT TRAVEL VA-BENE TRAV WORD PROCESS RQD VA-BENE DATE REQUIRED** VA-BENE TRAV ESTIMATED TIME FRAME DISPLAY-CAREGIVER **VA-BENE TRAV WORD PROCESS REQUIRED VA-BENE TRAV CAREGIVER TYPE VA-BENE DATE VA-BENE TRAV INTER-FACILITY TRANSFER VA-BENE 45 BOX** VA-BENE TRAV MEDICAL JUSTIFICATION STATEMENT DISPLAY **VA-BENE TRAV WORD PROCESSING VA-BENE TRAV SPECIAL MODE OTHER NEEDS O2 VA-BENE TRAV SPECIAL MODE OTHER NEEDS IV VA-BENE TRAV TYPE WC VA-BENE TRAV WORD INDENT REQ** VA-BENE TRAV SM ALS DISPLAY VA-BENE TRAV SPECIAL MODE EST TIME FRAME STATEMENT DISPLAY **VA-BENE TRAV CLINICAL CONDITION VA-BENE TRAV YES NO VA-BENE TRAV TYPE OF CARE PROVIDED VA-BENE TRAV TRANSPORTATION CC MODES VA-BENE TRAV POV NOT ACCESSABLE** VA-BENE TRAV MEDICALLY NECESSARY VA-BENE TRAV EDIT 50 REQ VA-BENE TRAV ESTIMATED TIME FRAME DISPLAY **VA-BENE TRAVEL ELIGIBILITY VA-BENE TRAV AA HL** 

4. Reminder Sponsor Office of Nursing Service Office of Public Health

## **Pre Install Steps**

## **Progress Notes**

Prior to installation, every site will need verify if they already have the local note title named:

**BENEFICIARY TRAVEL (BT)** 

If not found they will need to create it.

Map the progress note to the VHA Enterprise Standard Title ADMINISTRATIVE NOTE. Sites can use local processes to determine the most appropriate document class for the new note title.

DOCUMENT DEFINITION: BENEFICIARY TRAVEL (BT) Mapped to VHA ENTERPRISE STANDARD TITLE: ADMINISTRATIVE

## **Consult Service**

Prior to installation, every site will need verify if they already have the local consult service named:

## **BENEFICIARY TRAVEL (BT)**

If not found they will need to create it.

Sites will set up using local business practices, ensuring the following required fields for the local consult service created: PROVISIONAL DX PROMPT: REQUIRE// PROVISIONAL DX INPUT: LEXICON// ADMINISTRATIVE: YES//

Consult set up, must include printer set up to the Beneficiary Travel Clerk or designated staff

Consult set up to include key staff that need notification e.g. BENEFICIARY TRAVEL Clerk and access/permissions to close the consult

New consult services will need to have the CONSULT ASSOCIATED STOP CODE mapped to **stop code 674 (ADMIN PAT ACTIVTIES (MASNONCT)).** 

## **Quick Order**

Prior to installation, every site will need verify if they already have a quick order created for the local consult service Beneficiary Travel (BT). If not, create a quick order for the Beneficiary Travel consult service.

The Quick Order will be installed in eight (8) locations (instructions follow later)

Select Order Menu Management Option: QO Enter/edit quick orders Select QUICK ORDER NAME: GMRCT BENEFICIARY TRAVEL (BT) Are you adding 'BENEFICIARY TRAVEL' as a new ORDER DIALOG? No// Y (Yes) TYPE OF QUICK ORDER: CONSULTS NAME: BENEFICIARY TRAVEL// <Enter> DISPLAY TEXT: BENEFICIARY TRAVEL (BT) VERIFY ORDER: <a href="https://www.vericencembergy-verice-complexity-complexity-complexi **DESCRIPTION:** No existing text Edit? NO// <Enter> Consult to Service/Specialty: **BENEFICIARY TRAVEL (BT)** Consult Type: <a><br/>
</a> Reason for Request: No existing text Edit? No// Y (Yes)

[WRAP]==[INSERT] =< Reason for Request >=[ <PF1>H=Help] =

Category: <<u>Enter></u> Urgency: ROUTINE// <Enter> Earliest appropriate date: TODAY// <Enter> Place of Consultation: <<u>Enter></u> Attention: <Enter> Provisional Diagnosis: <a><br/>
</a>

Consult to Service/Specialty: **BENEFICIARY TRAVEL (BT)** Urgency: ROUTINE Earliest appropriate date: TODAY

(P)lace, (E)dit, or (C)ancel this quick order? PLACE// <Enter> Auto-accept this order? NO// <Enter>

During the installation you will be prompted several times to take an ACTION on the Quick Order "ORZ VA BENEEFICIARY TRAVEL". Sites should use Replace ACTION when prompted. Replace with your local CPRS QO for Beneficiary Travel Consult Service.

FINDING entry Q. ORZ VA BENEFICIARY TRAVEL does not exist. Select one of the following:

D Delete

Ρ Replace with an existing entry

0 **Quit the install** 

Enter response: R Replace (Replace with your local QO for Beneficiary Travel)

### **Interfacility Transfer Process**

Identify if your facility is using a Non-Electronic Interfacility Transfer Process (paper process) or a CPRS Quick Order (QO) for Interfacility Transfer Process (electronic process). \*Follow the correct step as per your findings.

### For Non-Electronic Interfacility Transfer Process (paper process)

During the installation you will be prompted to take an ACTION on the Quick Order "ORZ VA BENE TRAV OPTIONAL INTER-FACILITY". Delete this FINDING ITEM when prompted.

FINDING entry Q.ORZ VA BENE TRAV OPTIONAL INTER-FACILITY does not exist.

Select one of the following:

D Delete

- P Replace with an existing entry
- Q Quit the install

Enter response: D Delete

### For CPRS (QO) Electronic Interfacility Transfer Process (electronic process)

During the installation you will be prompted to take an ACTION on the Quick Order "ORZ VA BENE TRAV OPTIONAL INTER-FACILITY". Sites should use Replace ACTION when prompted. Replace with your local CPRS QO for Interfacility Transfer.

FINDING entry Q.ORZ VA BENE TRAV OPTIONAL INTER-FACILITY does not exist.

Select one of the following:

- D Delete
- P Replace with an existing entry

Q Quit the install

Enter response: R Replace (Replace with your local QO for Interfacility Transfer)

## **Install Details**

This update is being distributed as a web host file. The address for the host file is: http://vista.med.va.gov/reminders/UPDATE\_2\_0\_1.PRD

The file will be installed using Reminder Exchange, programmer access is not required

This update can be loaded with users on the system. Installation will take five to ten minutes.

## **Install Example**

| Clin | iica  | l Reminder   | Exchange  | e Fe    | b 19, | 2016@0 | 8:25:  | 12      | Pá         | age:   | 1 of    | 22    |
|------|-------|--------------|-----------|---------|-------|--------|--------|---------|------------|--------|---------|-------|
| Exch | ia ng | e File Entr  | ries.     |         |       |        |        |         |            |        |         |       |
|      |       |              |           |         |       |        |        |         |            |        |         |       |
| Ite  | : M   | <u>Entry</u> |           |         |       | Sourc  | е      |         |            | Date   | Packed  |       |
|      | 1     | 691 PALLIA   | TIVE CONS | SULT    |       | AUSTI  | N@WES' | T LA V/ | AMC        | 03/0   | 9/2011@ | 10:42 |
|      |       | VERSION 3.0  | 0 (3/9/11 | I.)     |       |        |        |         |            |        |         |       |
|      | 2     | AJM IMMUNIZ  | ZATION S  | ERIES   |       | MONTO  | OMERY  | BEDFO   | RD VAMC    | 03/2   | 2/2011@ | 10:57 |
|      | 3     | AJM PN FOR   | BECKY     |         |       | MONTO  | OMERY  | BEDFO   | RD VAMC    | 04/1   | 3/2011@ | 19:09 |
|      | 4     | AJM PN FOR   | BECKY     |         |       | MONTO  | OMERY  | BEDFO   | RD VAMC    | 04/1   | 4/2011@ | 09:49 |
|      | 5     | AJM PXNAT    | TEST      |         |       | MONTO  | OMERY  | aBEDFO  | RD VAMC    | 04/1   | 1/2011@ | 15:56 |
|      | 6     | BOTNUR NHCI  | LADI BEN  | INDER   |       | MOORE  | GROTS  | F VAMC  |            | 03/1   | 3/2007@ | 14:41 |
|      | 7     | DEPRESSION   | PTSD REM  | INDER   | TERM  | VOLPE  | ONORT  | HERN C  | A I        | 02/2   | 6/20100 | 12.07 |
|      |       | UPDATES - I  | PATCH 17  |         |       | 10211  | enonn  |         |            | VL / L | 0/20108 | 12101 |
|      | 8     | ECOE REMINI  | DER DIALA | 201     |       | CARTE  | BASAL  | τ ι Δκε | CT.        | 08/2   | 8/20136 | 00.38 |
| 1    | U     |              | Screen    | - Prov  | Sena  | on 22  | More   | Actio   | ne         | 0072   | 0/20100 | 222   |
| OFF. | - Cin | oato Exchai  | ngo Eilol | Entry   | 00100 |        | Load   | Hact    | nə<br>Filo |        |         |       |
|      | 01    | eale Excilai | iye rite  | Entry   |       |        | Load   | 1050    |            |        |         |       |
| CHF  | - ur  | eale Host i  | -116      |         |       | LMM    | Load   | maiima  | an messa   | age    |         |       |
| CMM  | Cr    | eate MailMa  | an Messaç | je      |       | LR     | List   | Remin   | der Det:   | 1N1T10 | ns      |       |
| DFE  | De    | lete Exchai  | nge File  | Entry   |       | ĹWH    | Load   | Web H   | ost File   | 9      |         |       |
| IFE  | In    | stall Excha  | ange File | e Entry |       | RI     | Remi   | nder Do | efiniti    | on Inq | uiry    |       |
| IH   | In    | stallation   | History   |         |       |        |        |         |            |        |         |       |
| Sele | ct_   | Action: Nex  | kt Scree  | n// LWH | Loa   | ıd Web | Host_  | File 🧲  |            |        |         |       |
| Inpu | it t  | he url for   | the .pro  | file:   | http: | //vist | a.med  | .va.dov | v/remin    | ders/U | PDATE 2 | 0 1.  |

To Load the Web Host File. Navigate to Reminder exchange in Vista

At the <u>Select Action</u>: prompt, enter <u>LWH</u> for Load Web Host File At the <u>Input the url for the .prd file</u>: prompt, type the following web address: http://vista.med.va.gov/reminders/UPDATE 2 0 1.PRD

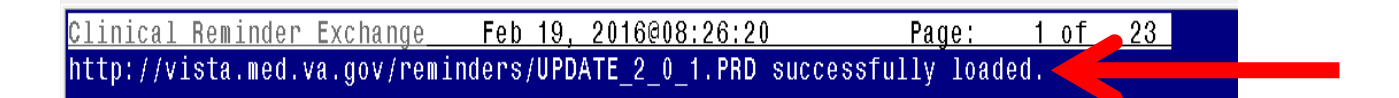

You should see a message at the top of your screen that the file successfully loaded.

Search and locate an entry titled UPDATE\_2\_0\_1 BENEFICIARY TRAVEL/EBOLA UPDATE in reminder exchange

| Clin:        | ical Reminder Exchange Feb 22,     | 2016@14:08:16 P          | age: 7 of 22     |
|--------------|------------------------------------|--------------------------|------------------|
| http         | ://vista.med.va.gov/reminders/UPDA | TE_2_0_1.PRD successfull | y loaded.        |
|              |                                    |                          |                  |
| <u>+Iter</u> | 1 Entry                            | Source                   | Date Packed      |
| 50           | ) UPDATE_2_0_1 BENEFICIARY         | GRIFFITH@SALT LAKE CI    | 02/18/2016@13:34 |
|              | TRAVEL/EBOLA UPDATE                |                          |                  |
| 51           | I UPDATE_2_0_10 VA-MAMMOGRAM TAX   | GRIFFITH@SALT LAKE CI    | 10/29/2015@10:33 |
| 52           | 2 UPDATE_2_0_2 CAREGIVER ELIG      | GRIFFITH@SALT LAKE CI    | 02/18/2016@13:10 |
| 5(           | B UPDATE_2_0_4 VA-VETERANS         | GRIFFITH@SALT LAKE CI    | 12/07/2015@06:03 |
|              | CHOICE/MAMMOGRAM/TBI UPDATE        |                          |                  |
| 54           | 1 UPDATE_2_0_6 VA-TERATOGENIC      | SILVERMAN@SALT LAKE CI   | 10/09/2015@07:09 |
|              | MEDICATIONS ORDER CHECKS           |                          |                  |
|              | (UPDATE #3)                        |                          |                  |
| 55           | 5 UPDATE_2_0_7                     | MONTGOMERY@SALT LAKE CI  | 10/06/2015@11:24 |
| +            | + Next Screen - Prev Scree         | n ?? More Actions        | >>>              |
| CFE          | Create Exchange File Entry         | LHF Load Host File       |                  |
| CHF          | Create Host File                   | LMM Load MailMan Mess    | age              |
| CMM          | Create MailMan Message             | LR List Reminder Def     | initions         |
| DFE          | Delete Exchange File Entry         | LWH Load Web Host Fil    | е                |
| IFE          | Install Exchange File Entry        | RI Reminder Definiti     | on Inquiry       |
| IH           | Installation History               |                          |                  |
| Seled        | t Action: Next Screen// IFE Ins    | tall Exchange File Entry |                  |
| Enter        | r a list or range of numbers (1-15 | 8): 50                   |                  |
|              |                                    |                          |                  |

At the <u>Select Action</u> prompt, enter <u>IFE</u> for Install Exchange File Entry Enter the number that corresponds with your entry titled UPDATE\_2\_0\_1 BENEFICIARY TRAVEL/EBOLA UDPATE (*in this example it is entry 50, it will vary by site*)

| Exchange File Components    | Feb 22,     | 2016@14:09:0             | 6           | Page:   | 1 of | 14  |
|-----------------------------|-------------|--------------------------|-------------|---------|------|-----|
|                             |             |                          |             |         |      |     |
| Component                   |             |                          | C           | atenory | Exi  | sts |
| Source' GRIEFITH FLIZA      | BETH A at S | SALT LAKE OT             | τγ<br>Γ     | ucogory |      |     |
| Date Packed: 02/18/2016013: | 34 • 14     | ALT LARE OF              | •           |         |      |     |
| Packago Vorgion: 2 0052     | 01.11       |                          |             |         |      |     |
| Tackage version, 2.0102     |             |                          |             |         |      |     |
| Description:                |             |                          |             |         |      |     |
| The following Clinical Remi | nder items  | were selecte             | d for packi | na :    |      |     |
| REMINDER DIALOG             |             |                          |             |         |      |     |
| VA-EBOLA WORKLOAD DX PRIM   | ARY         |                          |             |         |      |     |
| VA-FBOLA WORKLOAD DX SECO   | NDARY       |                          |             |         |      |     |
| VA-BENEFICIARY TRAVEL (BT   | 3           |                          |             |         |      |     |
| Non-exchangeable order dial | ,<br>οπ(s): |                          |             |         |      |     |
|                             |             |                          |             |         |      |     |
| Nam                         | e: ORZ VA E | BENEFICIARY <sup>-</sup> | RAVEL       |         |      |     |
| Τγp                         | e: Menu     |                          |             |         |      |     |
| Display Tex                 | t: VA BENER | ICIARY TRAVE             | iL          |         |      |     |
| SE SE                       | 0: 6.1      |                          |             |         |      |     |
| + Enter ?? for more         | actions     |                          |             |         |      | >>> |
| IA Install all Components   |             | IS Insta                 | ll Selected | Compone | nt   |     |
| Select Action: Next Screen/ | / IA        |                          |             |         |      |     |
|                             |             |                          |             |         |      |     |

At the <u>Select Action</u> prompt, type <u>IA</u> for Install all Components and hit enter.

Here is the detail on the installation including the prompts you could see during installation and how you should answer them:

TIU TEMPLATE FIELD entry VA-BENE 45 BOX (REQUIRED) is NEW,

what do you want to do?

Select one of the following:

C Create a new entry by copying to a new name

- I Install
- Q Quit the install
- S Skip, do not install this entry

Enter response: I// nstall

TIU TEMPLATE FIELD entry VA-BENE TRAV ESTIMATED TIME FRAME DISPLAY-ATTENDANT is

NEW,

what do you want to do?

Select one of the following:

- C Create a new entry by copying to a new name
- I Install
- Q Quit the install
- S Skip, do not install this entry

Enter response: I// nstall

TIU TEMPLATE FIELD entry VA-BENEFIT TRAVEL is NEW,

what do you want to do?

Select one of the following:

- C Create a new entry by copying to a new name
- I Install
- Q Quit the install
- S Skip, do not install this entry

Enter response: *I*// nstall

TIU TEMPLATE FIELD entry VA-BENE TRAV WORD PROCESS RQD is NEW,

what do you want to do?

Select one of the following:

- C Create a new entry by copying to a new name
- I Install
- Q Quit the install
- S Skip, do not install this entry

Enter response: I// nstall

TIU TEMPLATE FIELD entry VA-BENE DATE REQUIRED is NEW,

what do you want to do?

Select one of the following:

- C Create a new entry by copying to a new name
- I Install
- Q Quit the install
- S Skip, do not install this entry

Enter response: I// nstall

TIU TEMPLATE FIELD entry VA-BENE TRAV ESTIMATED TIME FRAME DISPLAY-CAREGIVER is NEW,

what do you want to do?

Select one of the following:

- C Create a new entry by copying to a new name
- I Install
- Q Quit the install
- S Skip, do not install this entry

TIU TEMPLATE FIELD entry VA-BENE TRAV WORD PROCESS REQUIRED is NEW, what do you want to do?

Select one of the following:

- C Create a new entry by copying to a new name
- I Install
- Q Quit the install
- S Skip, do not install this entry

Enter response: *I// nstall* 

#### TIU TEMPLATE FIELD entry VA-BENE TRAV CAREGIVER TYPE is NEW,

what do you want to do?

Select one of the following:

- C Create a new entry by copying to a new name
- I Install
- Q Quit the install
- S Skip, do not install this entry
- Enter response: I// nstall

TIU TEMPLATE FIELD entry VA-BENE DATE is NEW,

what do you want to do?

Select one of the following:

- C Create a new entry by copying to a new name
- I Install
- Q Quit the install
- S Skip, do not install this entry

Enter response: I// nstall

TIU TEMPLATE FIELD entry VA-BENE TRAV INTER-FACILITY TRANSFER is NEW,

what do you want to do?

Select one of the following:

- C Create a new entry by copying to a new name
- I Install
- Q Quit the install
- S Skip, do not install this entry
- Enter response: I// nstall

TIU TEMPLATE FIELD entry VA-BENE 45 BOX is NEW,

what do you want to do?

Select one of the following:

- C Create a new entry by copying to a new name
- I Install
- Q Quit the install
- S Skip, do not install this entry

Enter response: I// nstall

TIU TEMPLATE FIELD entry VA-BENE TRAV MEDICAL JUSTIFICATION STATEMENT DISPLAY is NEW,

what do you want to do?

Select one of the following:

- C Create a new entry by copying to a new name
- I Install
- Q Quit the install
- S Skip, do not install this entry

#### TIU TEMPLATE FIELD entry VA-BENE TRAV WORD PROCESSING is NEW,

what do you want to do?

Select one of the following:

- C Create a new entry by copying to a new name
- I Install
- Q Quit the install
- S Skip, do not install this entry
- Enter response: I// nstall

TIU TEMPLATE FIELD entry VA-BENE TRAV SPECIAL MODE OTHER NEEDS O2 is NEW, what do you want to do?

Select one of the following:

- C Create a new entry by copying to a new name
- I Install
- Q Quit the install
- S Skip, do not install this entry

Enter response: I// nstall

TIU TEMPLATE FIELD entry VA-BENE TRAV SPECIAL MODE OTHER NEEDS IV is NEW,

what do you want to do?

Select one of the following:

- C Create a new entry by copying to a new name
- I Install
- Q Quit the install
- S Skip, do not install this entry

Enter response: I// nstall

TIU TEMPLATE FIELD entry VA-BENE TRAV TYPE WC is NEW,

what do you want to do?

Select one of the following:

- C Create a new entry by copying to a new name
- I Install
- Q Quit the install
- S Skip, do not install this entry

Enter response: I// nstall

TIU TEMPLATE FIELD entry VA-BENE TRAV WORD INDENT REQ is NEW,

what do you want to do?

Select one of the following:

- C Create a new entry by copying to a new name
- I Install
- Q Quit the install
- S Skip, do not install this entry

Enter response: I// nstall

TIU TEMPLATE FIELD entry VA-BENE TRAV SM ALS DISPLAY is NEW,

what do you want to do?

Select one of the following:

- C Create a new entry by copying to a new name
- I Install
- Q Quit the install
- S Skip, do not install this entry

TIU TEMPLATE FIELD entry VA-BENE TRAV SPECIAL MODE EST TIME FRAME STATEMENT DISPLAY is NEW, what do you want to do?

Select one of the following:

- C Create a new entry by copying to a new name
- I Install
- Q Quit the install
- S Skip, do not install this entry
- Enter response: I// nstall

TIU TEMPLATE FIELD entry VA-BENE TRAV CLINICAL CONDITION is NEW,

what do you want to do?

Select one of the following:

- C Create a new entry by copying to a new name
- I Install
- Q Quit the install
- S Skip, do not install this entry

Enter response: I// nstall

TIU TEMPLATE FIELD entry VA-BENE TRAV YES NO is NEW,

what do you want to do?

Select one of the following:

- C Create a new entry by copying to a new name
- I Install
- Q Quit the install
- S Skip, do not install this entry

Enter response: I// nstall

TIU TEMPLATE FIELD entry VA-BENE TRAV TYPE OF CARE PROVIDED is NEW,

what do you want to do?

Select one of the following:

- C Create a new entry by copying to a new name
- I Install
- Q Quit the install
- S Skip, do not install this entry

Enter response: I// nstall

TIU TEMPLATE FIELD entry VA-BENE TRAV TRANSPORTATION CC MODES is NEW,

what do you want to do?

Select one of the following:

- C Create a new entry by copying to a new name
- I Install
- Q Quit the install
- S Skip, do not install this entry

Enter response: I// nstall

TIU TEMPLATE FIELD entry VA-BENE TRAV POV NOT ACCESSABLE is NEW,

what do you want to do?

Select one of the following:

- C Create a new entry by copying to a new name
- I Install
- Q Quit the install
- S Skip, do not install this entry

Enter response: I// nstall

TIU TEMPLATE FIELD entry VA-BENE TRAV MEDICALLY NECESSARY is NEW,

what do you want to do?

Select one of the following:

- C Create a new entry by copying to a new name
- I Install
- Q Quit the install
- S Skip, do not install this entry

#### TIU TEMPLATE FIELD entry VA-BENE TRAV EDIT 50 REQ is NEW,

what do you want to do?

Select one of the following:

- C Create a new entry by copying to a new name
- I Install
- Q Quit the install
- S Skip, do not install this entry
- Enter response: I// nstall

TIU TEMPLATE FIELD entry VA-BENE TRAV ESTIMATED TIME FRAME DISPLAY is NEW, what do you want to do?

Select one of the following:

- C Create a new entry by copying to a new name
- I Install
- O Ouit the install
- S Skip, do not install this entry

Enter response: I// nstall

TIU TEMPLATE FIELD entry VA-BENE TRAVEL ELIGIBILITY is NEW,

what do you want to do?

Select one of the following:

- C Create a new entry by copying to a new name
- I Install
- Q Quit the install
- S Skip, do not install this entry

Enter response: I// nstall

TIU TEMPLATE FIELD entry VA-BENE TRAV AA HL is NEW,

what do you want to do?

Select one of the following:

- C Create a new entry by copying to a new name
- I Install
- Q Quit the install
- S Skip, do not install this entry

Enter response: I// nstall

HEALTH FACTORS entry VA-BENE ATTENDANT is NEW,

what do you want to do?

Select one of the following:

- C Create a new entry by copying to a new name
- I Install
- Q Quit the install
- S Skip, do not install this entry

Enter response: I// nstall

HEALTH FACTORS entry VA-BENE ATTENDANT-NO is NEW,

what do you want to do?

Select one of the following:

- C Create a new entry by copying to a new name
- I Install
- Q Quit the install
- S Skip, do not install this entry

Enter response: I// nstall

HEALTH FACTORS entry VA-BENE MEDICAL REASON ATTENDANT is NEW,

what do you want to do?

Select one of the following:

- C Create a new entry by copying to a new name
- I Install
- Q Quit the install
- S Skip, do not install this entry

#### HEALTH FACTORS entry VA-BENE MEDICAL REASON ATTENDANT-NO is NEW,

what do you want to do?

Select one of the following:

- C Create a new entry by copying to a new name
- I Install
- Q Quit the install
- S Skip, do not install this entry
- Enter response: I// nstall

HEALTH FACTORS entry VA-BENE TYPE OF APPOINTMENT is NEW,

what do you want to do?

Select one of the following:

- C Create a new entry by copying to a new name
- I Install
- Q Quit the install
- S Skip, do not install this entry

Enter response: I// nstall

HEALTH FACTORS entry VA-BENE TYPE OF APPOINTMENT-INPT/NVCC is NEW,

what do you want to do?

Select one of the following:

- C Create a new entry by copying to a new name
- I Install
- Q Quit the install
- S Skip, do not install this entry

Enter response: *I// nstall* 

HEALTH FACTORS entry VA-BENE TYPE OF APPOINTMENT-OUTPT/NVCC is NEW,

what do you want to do?

Select one of the following:

- C Create a new entry by copying to a new name
- I Install
- Q Quit the install
- S Skip, do not install this entry

Enter response: I// nstall

HEALTH FACTORS entry VA-BENE TYPE OF APPOINTMENT-INPT is NEW,

what do you want to do?

Select one of the following:

- C Create a new entry by copying to a new name
- I Install
- Q Quit the install
- S Skip, do not install this entry

Enter response<mark>: I// nstall</mark>

HEALTH FACTORS entry VA-BENE TYPE OF APPOINTMENT-OUTPT is NEW,

what do you want to do?

Select one of the following:

- C Create a new entry by copying to a new name
- I Install
- Q Quit the install
- S Skip, do not install this entry

Enter response: I// nstall

HEALTH FACTORS entry VA-BENE ATTENDANT-FAMILY/FRIEND is NEW,

what do you want to do?

Select one of the following:

- C Create a new entry by copying to a new name
- I Install
- Q Quit the install
- S Skip, do not install this entry

#### HEALTH FACTORS entry VA-BENE ATTENDANT-STAFF MEMBER is NEW,

what do you want to do?

Select one of the following:

- C Create a new entry by copying to a new name
- I Install
- Q Quit the install
- S Skip, do not install this entry
- Enter response: I// nstall

HEALTH FACTORS entry VA-BENE TRAV ESTIMATED TIME FRAME is NEW,

what do you want to do?

Select one of the following:

- C Create a new entry by copying to a new name
- I Install
- Q Quit the install
- S Skip, do not install this entry

Enter response: I// nstall

HEALTH FACTORS entry VA-BENE ATTENDANT TRAV TIME FRAME 1YR is NEW,

what do you want to do?

Select one of the following:

- C Create a new entry by copying to a new name
- I Install
- Q Quit the install
- S Skip, do not install this entry

Enter response: I// nstall

HEALTH FACTORS entry VA-BENE ATTENDANT TRAV TIME FRAME 6MTHS is NEW,

what do you want to do?

Select one of the following:

- C Create a new entry by copying to a new name
- I Install
- Q Quit the install
- S Skip, do not install this entry

Enter response: I// nstall

#### HEALTH FACTORS entry VA-BENE ATTENDANT TRAV TIME FRAME 3MTHS is NEW,

what do you want to do?

Select one of the following:

- C Create a new entry by copying to a new name
- I Install
- Q Quit the install
- S Skip, do not install this entry

Enter response: I// nstall

HEALTH FACTORS entry VA-BENE ATTENDANT TRAV TIME FRAME 1X is NEW,

what do you want to do?

Select one of the following:

- C Create a new entry by copying to a new name
- I Install
- Q Quit the install
- S Skip, do not install this entry

Enter response: I// nstall

HEALTH FACTORS entry VA-BENE TYPE OF TRANSPORT/ASSISTANCE is NEW,

what do you want to do?

Select one of the following:

- C Create a new entry by copying to a new name
- I Install
- Q Quit the install
- S Skip, do not install this entry

#### HEALTH FACTORS entry VA-BENE TYPE OF TRANS/ASSIST-LODGING is NEW,

what do you want to do?

Select one of the following:

- C Create a new entry by copying to a new name
- I Install
- Q Quit the install
- S Skip, do not install this entry
- Enter response: I// nstall

HEALTH FACTORS entry VA-BENE TYPE OF TRANS/ASSIST-COM CARRIER is NEW, what do you want to do?

Select one of the following:

- C Create a new entry by copying to a new name
- I Install
- Q Quit the install
- S Skip, do not install this entry

Enter response: I// nstall

HEALTH FACTORS entry VA-BENE TYPE OF TRANS/ASSIST-WHEELCHAIR is NEW,

what do you want to do?

Select one of the following:

- C Create a new entry by copying to a new name
- I Install
- Q Quit the install
- S Skip, do not install this entry

Enter response: *I// nstall* 

HEALTH FACTORS entry VA-BENE MEDICAL REASON ATTENDANT-YES is NEW,

what do you want to do?

Select one of the following:

- C Create a new entry by copying to a new name
- I Install
- Q Quit the install
- S Skip, do not install this entry

Enter response: I// nstall

HEALTH FACTORS entry VA-BENE SER DOG LEGALLY BLIND is NEW,

what do you want to do?

Select one of the following:

- C Create a new entry by copying to a new name
- I Install
- Q Quit the install
- S Skip, do not install this entry

Enter response: I// nstall

HEALTH FACTORS entry VA-BENE SER DOG LEGALLY BLIND-NO is NEW,

what do you want to do?

Select one of the following:

- C Create a new entry by copying to a new name
- I Install
- Q Quit the install
- S Skip, do not install this entry

Enter response: I// nstall

HEALTH FACTORS entry VA-BENE SER DOG LEGALLY BLIND-YES is NEW,

what do you want to do?

Select one of the following:

- C Create a new entry by copying to a new name
- I Install
- Q Quit the install
- S Skip, do not install this entry

#### HEALTH FACTORS entry VA-BENE SER DOG ABLE TO SELF TRANSPORT is NEW,

what do you want to do?

Select one of the following:

- C Create a new entry by copying to a new name
- I Install
- Q Quit the install
- S Skip, do not install this entry
- Enter response: I// nstall

HEALTH FACTORS entry VA-BENE SER DOG ABLE TO SELF TRNSPT-NO is NEW,

what do you want to do?

Select one of the following:

- C Create a new entry by copying to a new name
- I Install
- Q Quit the install
- S Skip, do not install this entry

Enter response: I// nstall

HEALTH FACTORS entry VA-BENE SER DOG ABLE TO SELF TRNSPT-YES is NEW,

what do you want to do?

Select one of the following:

- C Create a new entry by copying to a new name
- I Install
- Q Quit the install
- S Skip, do not install this entry

Enter response: I// nstall

HEALTH FACTORS entry VA-BENE SER DOG MEDICAL REASON is NEW,

what do you want to do?

Select one of the following:

- C Create a new entry by copying to a new name
- I Install
- Q Quit the install
- S Skip, do not install this entry

Enter response: I// nstall

HEALTH FACTORS entry VA-BENE SER DOG MEDICAL REASON-MOBILITY is NEW,

what do you want to do?

Select one of the following:

- C Create a new entry by copying to a new name
- I Install
- Q Quit the install
  - Skip, do not install this entry

Enter response<mark>: I// nstall</mark>

S

HEALTH FACTORS entry VA-BENE SER DOG MEDICAL REASON-HEARING is NEW, what do you want to do?

Select one of the following:

- C Create a new entry by copying to a new name
- I Install
- Q Quit the install
- S Skip, do not install this entry

Enter response: I// nstall

HEALTH FACTORS entry VA-BENE SER DOG MEDICAL REASON-VISUAL is NEW,

what do you want to do?

Select one of the following:

- C Create a new entry by copying to a new name
- I Install
- Q Quit the install
- S Skip, do not install this entry

#### HEALTH FACTORS entry VA-BENE TRAVEL is NEW,

what do you want to do?

Select one of the following:

- C Create a new entry by copying to a new name
- I Install
- Q Quit the install
- S Skip, do not install this entry
- Enter response: I// nstall

HEALTH FACTORS entry VA-BENE SERVICE DOG is NEW,

what do you want to do?

Select one of the following:

- C Create a new entry by copying to a new name
- I Install
- Q Quit the install
- S Skip, do not install this entry

Enter response: I// nstall

#### HEALTH FACTORS entry VA-BENE TRAV MODE TRANSPORT is NEW,

what do you want to do?

Select one of the following:

- C Create a new entry by copying to a new name
- I Install
- Q Quit the install
- S Skip, do not install this entry

Enter response: *I*// nstall

#### HEALTH FACTORS entry VA-BENE TRAV MODE TRANSPORT-OTHER is NEW,

what do you want to do?

Select one of the following:

- C Create a new entry by copying to a new name
- I Install
- Q Quit the install
- S Skip, do not install this entry

Enter response: I// nstall

#### HEALTH FACTORS entry VA-BENE TRAV MODE TRANSPORT-PLANE is NEW,

what do you want to do?

Select one of the following:

- C Create a new entry by copying to a new name
- I Install
- Q Quit the install
- S Skip, do not install this entry

Enter response: I// nstall

HEALTH FACTORS entry VA-BENE TRAV MODE TRANSPORT-TRAIN is NEW,

what do you want to do?

Select one of the following:

- C Create a new entry by copying to a new name
- I Install
- Q Quit the install
- S Skip, do not install this entry
- Enter response: I// nstall
- HEALTH FACTORS entry VA-BENE TRAV MODE TRANSPORT-TRANSIT SYS is NEW,

what do you want to do?

Select one of the following:

- C Create a new entry by copying to a new name
- I Install
- Q Quit the install
- S Skip, do not install this entry

#### HEALTH FACTORS entry VA-BENE TRAV MODE TRANSPORT-BUS is NEW,

what do you want to do?

Select one of the following:

- C Create a new entry by copying to a new name
- I Install
- Q Quit the install
- S Skip, do not install this entry
- Enter response: I// nstall

HEALTH FACTORS entry VA-BENE TRAV MODE TRANSPORT-TAXI is NEW,

what do you want to do?

Select one of the following:

- C Create a new entry by copying to a new name
- I Install
- Q Quit the install
- S Skip, do not install this entry

Enter response: I// nstall

HEALTH FACTORS entry VA-BENE CAREGIVER is NEW,

what do you want to do?

Select one of the following:

- C Create a new entry by copying to a new name
- I Install
- Q Quit the install
- S Skip, do not install this entry

Enter response: I// nstall

HEALTH FACTORS entry VA-BENE CAREGIVER/TRAINING is NEW,

what do you want to do?

Select one of the following:

- C Create a new entry by copying to a new name
- I Install
- Q Quit the install
- S Skip, do not install this entry

Enter response: I// nstall

HEALTH FACTORS entry VA-BENE CAREGIVER/SECONDARY (2) is NEW,

what do you want to do?

Select one of the following:

- C Create a new entry by copying to a new name
- I Install
- Q Quit the install
- S Skip, do not install this entry

Enter response: I// nstall

HEALTH FACTORS entry VA-BENE CAREGIVER/SECONDARY (1) is NEW,

what do you want to do?

Select one of the following:

- C Create a new entry by copying to a new name
- I Install
- Q Quit the install
- S Skip, do not install this entry
- Enter response: I// nstall

HEALTH FACTORS entry VA-BENE CAREGIVER/PRIMARY is NEW,

what do you want to do?

Select one of the following:

- C Create a new entry by copying to a new name
- I Install
- Q Quit the install
- S Skip, do not install this entry

#### HEALTH FACTORS entry VA-BENE SM TYPE is NEW,

what do you want to do?

Select one of the following:

- C Create a new entry by copying to a new name
- I Install
- Q Quit the install
- S Skip, do not install this entry
- Enter response: I// nstall

HEALTH FACTORS entry VA-BENE SM TYPE WC is NEW,

what do you want to do?

Select one of the following:

- C Create a new entry by copying to a new name
- I Install
- Q Quit the install
- S Skip, do not install this entry

Enter response: I// nstall

HEALTH FACTORS entry VA-BENE SM BLS REASON is NEW,

what do you want to do?

Select one of the following:

- C Create a new entry by copying to a new name
- I Install
- Q Quit the install
- S Skip, do not install this entry

Enter response: I// nstall

HEALTH FACTORS entry VA-BENE SM BLS RIGID NECK BRACE is NEW,

what do you want to do?

Select one of the following:

- C Create a new entry by copying to a new name
- I Install
- Q Quit the install
- S Skip, do not install this entry

Enter response: I// nstall

HEALTH FACTORS entry VA-BENE SM BLS VRE is NEW,

what do you want to do?

Select one of the following:

- C Create a new entry by copying to a new name
- I Install
- Q Quit the install
- S Skip, do not install this entry

Enter response: I// nstall

HEALTH FACTORS entry VA-BENE SM BLS OTHER is NEW,

what do you want to do?

Select one of the following:

- C Create a new entry by copying to a new name
- I Install
- Q Quit the install
- S Skip, do not install this entry
- Enter response: I// nstall

HEALTH FACTORS entry VA-BENE SM BLS 02 is NEW,

what do you want to do?

Select one of the following:

- C Create a new entry by copying to a new name
- I Install
- Q Quit the install
- S Skip, do not install this entry

#### HEALTH FACTORS entry VA-BENE SM BLS NG TUBE is NEW,

what do you want to do?

Select one of the following:

- C Create a new entry by copying to a new name
- I Install
- Q Quit the install
- S Skip, do not install this entry
- Enter response: I// nstall

HEALTH FACTORS entry VA-BENE SM BLS MRSA is NEW,

what do you want to do?

Select one of the following:

- C Create a new entry by copying to a new name
- I Install
- Q Quit the install
- S Skip, do not install this entry

Enter response: I// nstall

HEALTH FACTORS entry VA-BENE SM BLS WEARING HALO is NEW,

what do you want to do?

Select one of the following:

- C Create a new entry by copying to a new name
- I Install
- Q Quit the install
- S Skip, do not install this entry

Enter response: I// nstall

HEALTH FACTORS entry VA-BENE SM BLS FOLEY is NEW,

what do you want to do?

Select one of the following:

- C Create a new entry by copying to a new name
- I Install
- Q Quit the install
- S Skip, do not install this entry

Enter response: I// nstall

HEALTH FACTORS entry VA-BENE SM BLS DNR is NEW,

what do you want to do?

Select one of the following:

- C Create a new entry by copying to a new name
- I Install
- Q Quit the install
- S Skip, do not install this entry

Enter response: I// nstall

HEALTH FACTORS entry VA-BENE SM BLS DNI is NEW,

what do you want to do?

Select one of the following:

- C Create a new entry by copying to a new name
- I Install
- Q Quit the install
- S Skip, do not install this entry

Enter response: *I// nstal* 

HEALTH FACTORS entry VA-BENE SM BLS BARIATRIC STRETCHER is NEW,

what do you want to do?

Select one of the following:

- C Create a new entry by copying to a new name
- I Install
- Q Quit the install
- S Skip, do not install this entry

#### HEALTH FACTORS entry VA-BENE SM TYPE BLS TYPE is NEW,

what do you want to do?

Select one of the following:

- C Create a new entry by copying to a new name
- I Install
- Q Quit the install
- S Skip, do not install this entry
- Enter response: I// nstall

HEALTH FACTORS entry VA-BENE SM TYPE BLS TYPE RESTRAINT is NEW,

what do you want to do?

Select one of the following:

- C Create a new entry by copying to a new name
- I Install
- Q Quit the install
- S Skip, do not install this entry

Enter response: I// nstall

HEALTH FACTORS entry VA-BENE SM TYPE BLS TYPE CARE is NEW,

what do you want to do?

Select one of the following:

- C Create a new entry by copying to a new name
- I Install
- Q Quit the install
- S Skip, do not install this entry

Enter response: I// nstall

HEALTH FACTORS entry VA-BENE SM TYPE BLS TYPE STRETCHER is NEW,

what do you want to do?

Select one of the following:

- C Create a new entry by copying to a new name
- I Install
- Q Quit the install
- S Skip, do not install this entry

Enter response: I// nstall

HEALTH FACTORS entry VA-BENE SM TYPE BLS is NEW,

what do you want to do?

Select one of the following:

- C Create a new entry by copying to a new name
- I Install
- Q Quit the install
- S Skip, do not install this entry

Enter response: I// nstall

HEALTH FACTORS entry VA-BENE ALS REASON is NEW,

what do you want to do?

Select one of the following:

- C Create a new entry by copying to a new name
- I Install
- Q Quit the install
- S Skip, do not install this entry
- Enter response: I// nstall

HEALTH FACTORS entry VA-BENE SM ALS VRE+ is NEW,

what do you want to do?

Select one of the following:

- C Create a new entry by copying to a new name
- I Install
- Q Quit the install
- S Skip, do not install this entry

#### HEALTH FACTORS entry VA-BENE SM ALS RIGID NECK BRACE is NEW,

what do you want to do?

Select one of the following:

- C Create a new entry by copying to a new name
- I Install
- Q Quit the install
- S Skip, do not install this entry
- Enter response: I// nstall

HEALTH FACTORS entry VA-BENE SM ALS RESTRAINTS/HIGH-RISK is NEW,

what do you want to do?

Select one of the following:

- C Create a new entry by copying to a new name
- I Install
- Q Quit the install
- S Skip, do not install this entry

Enter response: I// nstall

HEALTH FACTORS entry VA-BENE SM ALS OTHER is NEW,

what do you want to do?

Select one of the following:

- C Create a new entry by copying to a new name
- I Install
- Q Quit the install
- S Skip, do not install this entry

Enter response: I// nstall

HEALTH FACTORS entry VA-BENE SM ALS OPEN IV is NEW,

what do you want to do?

Select one of the following:

- C Create a new entry by copying to a new name
- I Install
- Q Quit the install
- S Skip, do not install this entry

Enter response: I// nstall

HEALTH FACTORS entry VA-BENE SM ALS OPEN CENTRAL LINE is NEW,

what do you want to do?

Select one of the following:

- C Create a new entry by copying to a new name
- I Install
- Q Quit the install
- S Skip, do not install this entry

Enter response: I// nstall

HEALTH FACTORS entry VA-BENE SM ALS OXYGEN is NEW,

what do you want to do?

Select one of the following:

- C Create a new entry by copying to a new name
- I Install
- Q Quit the install
- S Skip, do not install this entry
- Enter response: I// nstall

HEALTH FACTORS entry VA-BENE SM ALS NG TUBE is NEW,

what do you want to do?

Select one of the following:

- C Create a new entry by copying to a new name
- I Install
- Q Quit the install
- S Skip, do not install this entry

#### HEALTH FACTORS entry VA-BENE SM ALS MONITOR is NEW,

what do you want to do?

Select one of the following:

- C Create a new entry by copying to a new name
- I Install
- Q Quit the install
- S Skip, do not install this entry
- Enter response: I// nstall

HEALTH FACTORS entry VA-BENE SM ALS INTRAOUSSEOUS LINE is NEW,

what do you want to do?

Select one of the following:

- C Create a new entry by copying to a new name
- I Install
- Q Quit the install
- S Skip, do not install this entry

Enter response: I// nstall

HEALTH FACTORS entry VA-BENE SM ALS FOLEY is NEW,

what do you want to do?

Select one of the following:

- C Create a new entry by copying to a new name
- I Install
- Q Quit the install
- S Skip, do not install this entry

Enter response: I// nstall

HEALTH FACTORS entry VA-BENE SM ALS ENDOTRACHEAL INTUBATION is NEW,

what do you want to do?

Select one of the following:

- C Create a new entry by copying to a new name
- I Install
- Q Quit the install
- S Skip, do not install this entry

Enter response: I// nstall

HEALTH FACTORS entry VA-BENE SM ALS EMERGENT TRANSPORT is NEW,

what do you want to do?

Select one of the following:

- C Create a new entry by copying to a new name
- I Install
- Q Quit the install
- S Skip, do not install this entry

Enter response: I// nstall

HEALTH FACTORS entry VA-BENE SM ALS DNR is NEW,

what do you want to do?

Select one of the following:

- C Create a new entry by copying to a new name
- I Install
- Q Quit the install
- S Skip, do not install this entry
- Enter response: I// nstall

HEALTH FACTORS entry VA-BENE SM ALS DNI is NEW,

what do you want to do?

Select one of the following:

- C Create a new entry by copying to a new name
- I Install
- Q Quit the install
- S Skip, do not install this entry

#### HEALTH FACTORS entry VA-BENE SM ALS HIGH CPR is NEW,

what do you want to do?

Select one of the following:

- C Create a new entry by copying to a new name
- I Install
- Q Quit the install
- S Skip, do not install this entry
- Enter response: I// nstall

HEALTH FACTORS entry VA-BENE SM ALS CHEST TUBE is NEW,

what do you want to do?

Select one of the following:

- C Create a new entry by copying to a new name
- I Install
- Q Quit the install
- S Skip, do not install this entry

Enter response: I// nstall

HEALTH FACTORS entry VA-BENE SM ALS BARIATRIC STRETCHER is NEW,

what do you want to do?

Select one of the following:

- C Create a new entry by copying to a new name
- I Install
- Q Quit the install
- S Skip, do not install this entry

Enter response: I// nstall

HEALTH FACTORS entry VA-BENE SM ALS AIR AMBULANCE is NEW,

what do you want to do?

Select one of the following:

- C Create a new entry by copying to a new name
- I Install
- Q Quit the install
- S Skip, do not install this entry

Enter response: I// nstall

HEALTH FACTORS entry VA-BENE SM TYPE ALS is NEW,

what do you want to do?

Select one of the following:

- C Create a new entry by copying to a new name
- I Install
- Q Quit the install
- S Skip, do not install this entry

Enter response: I// nstall

HEALTH FACTORS entry VA-BENE SM FREQUENCY is NEW,

what do you want to do?

Select one of the following:

- C Create a new entry by copying to a new name
- I Install
- Q Quit the install
- S Skip, do not install this entry

Enter response: I// nstall

HEALTH FACTORS entry VA-BENE SM FREQUENCY ROUND TRIP is NEW,

what do you want to do?

Select one of the following:

- C Create a new entry by copying to a new name
- I Install
- Q Quit the install
- S Skip, do not install this entry

#### HEALTH FACTORS entry VA-BENE SM FREQUENCY 1 WAY is NEW,

what do you want to do?

Select one of the following:

- C Create a new entry by copying to a new name
- I Install
- Q Quit the install
- S Skip, do not install this entry
- Enter response: I// nstall

HEALTH FACTORS entry VA-BENE SM DURATION is NEW,

what do you want to do?

Select one of the following:

- C Create a new entry by copying to a new name
- I Install
- Q Quit the install
- S Skip, do not install this entry

Enter response: I// nstall

HEALTH FACTORS entry VA-BENE SM 1 YEAR is NEW,

what do you want to do?

Select one of the following:

- C Create a new entry by copying to a new name
- I Install
- Q Quit the install
- S Skip, do not install this entry

Enter response: I// nstall

HEALTH FACTORS entry VA-BENE 6 MONTHS is NEW,

what do you want to do?

Select one of the following:

- C Create a new entry by copying to a new name
- I Install
- Q Quit the install
- S Skip, do not install this entry

Enter response: I// nstall

HEALTH FACTORS entry VA-BENE SM 3 MONTHS is NEW,

what do you want to do?

Select one of the following:

- C Create a new entry by copying to a new name
- I Install
- Q Quit the install
- S Skip, do not install this entry

Enter response: I// nstall

HEALTH FACTORS entry VA-BENE SM ONE TIME is NEW,

what do you want to do?

Select one of the following:

- C Create a new entry by copying to a new name
- I Install
- Q Quit the install
- S Skip, do not install this entry
- Enter response: I// nstall
- HEALTH FACTORS entry VA-BENE SM MEDICAL JUSTIFICATION is NEW,

what do you want to do?

Select one of the following:

- C Create a new entry by copying to a new name
- I Install
- Q Quit the install
- S Skip, do not install this entry

#### HEALTH FACTORS entry VA-BENE SM MEDICAL JUSTIFICATION NO is NEW,

what do you want to do?

Select one of the following:

- C Create a new entry by copying to a new name
- I Install
- Q Quit the install
- S Skip, do not install this entry
- Enter response: I// nstall

HEALTH FACTORS entry VA-BENE SM MEDICAL JUSTIFICATION YES is NEW,

what do you want to do?

Select one of the following:

- C Create a new entry by copying to a new name
- I Install
- Q Quit the install
- S Skip, do not install this entry

Enter response: I// nstall

HEALTH FACTORS entry VA-BENE SM FACILITY TRANSFER is NEW,

what do you want to do?

Select one of the following:

- C Create a new entry by copying to a new name
- I Install
- Q Quit the install
- S Skip, do not install this entry

Enter response: I// nstall

HEALTH FACTORS entry VA-BENE SM FACILITY TRANSFER NO is NEW,

what do you want to do?

Select one of the following:

- C Create a new entry by copying to a new name
- I Install
- Q Quit the install
- S Skip, do not install this entry

Enter response: I// nstall

HEALTH FACTORS entry VA-BENE SM FACILITY TRANSFER YES is NEW,

what do you want to do?

Select one of the following:

- C Create a new entry by copying to a new name
- I Install
- Q Quit the install
  - Skip, do not install this entry

Enter response: I// nstall

S

HEALTH FACTORS entry VA-BENE NEAREST FACILITY DURATION is NEW,

what do you want to do?

Select one of the following:

- C Create a new entry by copying to a new name
- I Install
- Q Quit the install
- S Skip, do not install this entry

Enter response: I// nstall

HEALTH FACTORS entry VA-BENE NEAREST FACILITY 1 YEAR is NEW,

what do you want to do?

Select one of the following:

- C Create a new entry by copying to a new name
- I Install
- Q Quit the install
- S Skip, do not install this entry

#### HEALTH FACTORS entry VA-BENE NEAREST FACILITY 6 MONTHS is NEW,

what do you want to do?

Select one of the following:

- C Create a new entry by copying to a new name
- I Install
- Q Quit the install
- S Skip, do not install this entry
- Enter response: I// nstall

HEALTH FACTORS entry VA-BENE NEAREST FACILITY 3 MONTHS is NEW,

what do you want to do?

Select one of the following:

- C Create a new entry by copying to a new name
- I Install
- Q Quit the install
- S Skip, do not install this entry

Enter response: I// nstall

HEALTH FACTORS entry VA-BENE NEAREST FACILITY ONE TIME is NEW,

what do you want to do?

Select one of the following:

- C Create a new entry by copying to a new name
- I Install
- Q Quit the install
- S Skip, do not install this entry

Enter response: I// nstall

HEALTH FACTORS entry VA-BENE NEAREST FACILITY REASON is NEW,

what do you want to do?

Select one of the following:

- C Create a new entry by copying to a new name
- I Install
- Q Quit the install
- S Skip, do not install this entry

Enter response: I// nstall

HEALTH FACTORS entry VA-BENE NEAREST FACILITY REASON ESTAB is NEW, what do you want to do?

Select one of the following:

- C Create a new entry by copying to a new name
- I Install
- Q Quit the install
- S Skip, do not install this entry
- Enter response: I// nstall

HEALTH FACTORS entry VA-BENE NEAREST FACILITY REASON UNAVAIL is NEW,

what do you want to do?

Select one of the following:

- C Create a new entry by copying to a new name
- I Install
- Q Quit the install
- S Skip, do not install this entry

Enter response: I// nstall

HEALTH FACTORS entry VA-BENE NEAREST FACILITY SERVICE TYPE is NEW,

what do you want to do?

Select one of the following:

- C Create a new entry by copying to a new name
- I Install
- Q Quit the install
- S Skip, do not install this entry

#### Enter response: I// nstall

HEALTH FACTORS entry VA-BENE NEAREST FACILITY OTHER/SPEC CARE is NEW, what do you want to do?

Select one of the following:

- C Create a new entry by copying to a new name
- I Install
- Q Quit the install
- S Skip, do not install this entry

Enter response: I// nstall

HEALTH FACTORS entry VA-BENE NEAREST FACILITY MH is NEW,

what do you want to do?

Select one of the following:

- C Create a new entry by copying to a new name
- I Install
- Q Quit the install
- S Skip, do not install this entry

Enter response: I// nstall

HEALTH FACTORS entry VA-BENE NEAREST FACILITY PC is NEW,

what do you want to do?

Select one of the following:

- C Create a new entry by copying to a new name
- I Install
- Q Quit the install
- S Skip, do not install this entry

Enter response: I// nstall

HEALTH FACTORS entry VA-BENE A&A/HB is NEW,

what do you want to do?

Select one of the following:

- C Create a new entry by copying to a new name
- I Install
- Q Quit the install
- S Skip, do not install this entry

Enter response: I// nstall

HEALTH FACTORS entry VA-BENE HOUSEBOUND is NEW,

what do you want to do?

Select one of the following:

- C Create a new entry by copying to a new name
- I Install
- Q Quit the install
- S Skip, do not install this entry
- Enter response: I// nstall

HEALTH FACTORS entry VA-BENE AID AND ATTENDANCE is NEW,

what do you want to do?

Select one of the following:

- C Create a new entry by copying to a new name
- I Install
- Q Quit the install
- S Skip, do not install this entry

Enter response: I// nstall

REMINDER SPONSOR entry named Office of Public Health already exists and the packed component is identical, skipping.

REMINDER SPONSOR entry named Office of Nursing Service already exists and the packed component is identical, skipping.

REMINDER TAXONOMY entry named VA-EBOLA RISK TRIAGE DIAGNOSIS CODE already exists but the packed component is different, what do you

#### want to do?

Select one of the following:

- C Create a new entry by copying to a new name
- O Overwrite the current entry
- U Update
- Q Quit the install
- S Skip, do not install this entry

Enter response: O// verwrite the current entry

Are you sure you want to overwrite? N// YES

Since there are 3 reminder dialogs to be installed with this UPDATE, you will be promped 3 separate times to install the dialog components.

| Dialog          | g Components                | Feb 22, 2016@14:20       | 3 Page:           | 1 of    | 51     |
|-----------------|-----------------------------|--------------------------|-------------------|---------|--------|
| Packed          | d reminder dialog: \        | A-BENEFICIARY TRAVEL (E  | BT)               |         |        |
|                 |                             |                          |                   | -       |        |
| ltem            | <u>Seq. Dialog Findi</u>    | igs                      |                   | Туре    | EXISTS |
| 1               | VA-BENEFICIARY TF           | AVEL (BT)                |                   | dialog  |        |
|                 |                             |                          |                   |         |        |
| 2               | 10 VA-BENEFICIARY           | TRAVEL(BT)               |                   | group   |        |
|                 | Finding: *NOM               | E*                       |                   |         |        |
| 3               | 10.10 VA-BENEFICIA          | RY TRAVEL GP AID AND AT  | TTENDANCE         | group   |        |
|                 | HOUSEBOUND                  |                          |                   |         |        |
|                 | Finding: ORZ                | VA BENEFICIARY TRAVEL    | (ORDER DIALOG)    |         |        |
|                 | Add. Finding:               | VA-BENE AID AND ATTEND   | DANCE (HEALTH FAC | TOR)    | Х      |
|                 | Add. Finding:               | VA-BENE HOUSEBOUND (HE   | EALTH FACTOR)     |         | Х      |
| 4               | PXRM VISIT DATE FO          | RCED TODAY               |                   | forced  | Х      |
| 5               | 10.10.10 VA-BENE 1          | 'RAV GP AA HB VIEW ELIG! | IBILITY           | group   |        |
|                 | Finding: *NOM               | E*                       |                   |         |        |
| 6               | 10.10.10.5 VA-BENE          | E TRAV GP AA HB ELIGIBII | ITY               | group   |        |
|                 | Finding: *NOM               | E*                       |                   |         |        |
| - 7             | 10.10.20 VA-BENE 1          | RAV ELEMENT AA HB ELIG   | (BIITY e          | lement  |        |
| +               | + Next Screen               | - Prev Screen ?? Mor     | re Actions        |         |        |
| DD I            | Dialog Details              | DT Dialog Text           | IS Install        | Selecte | d j    |
| DF [            | Dialog Findings             | DU Dialog Usage          | QU Quit           |         |        |
| DS I            | Dialog Summary              | IA Install All           |                   |         |        |
| Sele <u>c</u> i | t Action: Next <u>Scree</u> | n// IA                   |                   |         |        |

At the <u>Select Action</u> prompt, type <u>IA</u> to install the dialog <u>VA-BENEFICIARY TRAVEL</u> (BT).

Here is the detail on the installation including the prompts you could see during installation and how you should answer them:

Install reminder dialog and all components with no further changes: Y// YES
REMINDER DIALOG entry named PXRM VISIT DATE FORCED TODAY already exists and the packed component is identical, skipping.
FINDING entry Q.ORZ VA BENEFICIARY TRAVEL does not exist. Select one of the following:

- D Delete
- P Replace with an existing entry
- Q Quit the install

Enter response: P Replace with an existing entry Select ORDER DIALOG NAME: *GMRCOR CONSULT - PUT YOUR ORDER HERE* REMINDER DIALOG entry named PXRM VISIT DATE FORCED TODAY already exists and the packed component is identical, skipping.

#### FINDING entry Q.ORZ VA BENEFICIARY TRAVEL does not exist. Select one of the following:

- D Delete
- P Replace with an existing entry
- Q Quit the install

#### Enter response: P Replace with an existing entry Select ORDER DIALOG NAME: *GMRCOR CONSULT - PUT YOUR ORDER HERE* REMINDER DIALOG entry named PXRM VISIT DATE FORCED TODAY already exists and the packed component is identical, skipping.

exists and the packed component is identical, skipping.

FINDING entry Q.ORZ VA BENEFICIARY TRAVEL does not exist.

Select one of the following:

- D Delete
- P Replace with an existing entry
- Q Quit the install

Enter response: P Replace with an existing entry

Select ORDER DIALOG NAME: GMRCOR CONSULT - PUT YOUR ORDER HERE

REMINDER DIALOG entry named PXRM VISIT DATE FORCED TODAY already exists and the packed component is identical, skipping.

REMINDER DIALOG entry named PXRM VISIT DATE FORCED TODAY already exists and the packed component is identical, skipping.

REMINDER DIALOG entry named PXRM VISIT DATE FORCED TODAY already exists and the packed component is identical, skipping.

REMINDER DIALOG entry named PXRM VISIT DATE FORCED TODAY already exists and the packed component is identical, skipping.

REMINDER DIALOG entry named PXRM VISIT DATE FORCED TODAY already exists and the packed component is identical, skipping.

REMINDER DIALOG entry named PXRM VISIT DATE FORCED TODAY already exists and the packed component is identical, skipping.

REMINDER DIALOG entry named PXRM VISIT DATE FORCED TODAY already exists and the packed component is identical, skipping.

REMINDER DIALOG entry named PXRM VISIT DATE FORCED TODAY already exists and the packed component is identical, skipping.

REMINDER DIALOG entry named PXRM VISIT DATE FORCED TODAY already exists and the packed component is identical, skipping.

REMINDER DIALOG entry named PXRM VISIT DATE FORCED TODAY already exists and the packed component is identical, skipping.

REMINDER DIALOG entry named PXRM VISIT DATE FORCED TODAY already exists and the packed component is identical, skipping.

REMINDER DIALOG entry named PXRM VISIT DATE FORCED TODAY already exists and the packed component is identical, skipping.

REMINDER DIALOG entry named PXRM VISIT DATE FORCED TODAY already exists and the packed component is identical, skipping.

REMINDER DIALOG entry named PXRM VISIT DATE FORCED TODAY already exists and the packed component is identical, skipping.

REMINDER DIALOG entry named PXRM VISIT DATE FORCED TODAY already exists and the packed component is identical, skipping.

FINDING entry Q.ORZ VA BENEFICIARY TRAVEL does not exist. Select one of the following:

- D Delete
- P Replace with an existing entry
- Q Quit the install

Enter response: P Replace with an existing entry

Select ORDER DIALOG NAME: *GMRCOR CONSULT - PUT YOUR ORDER HERE* REMINDER DIALOG entry named PXRM VISIT DATE FORCED TODAY already exists and the packed component is identical, skipping.

FINDING entry Q.ORZ VA BENEFICIARY TRAVEL does not exist. Select one of the following:

- D Delete
- P Replace with an existing entry
- Q Quit the install

Enter response: P Replace with an existing entry Select ORDER DIALOG NAME: *GMRCOR CONSULT - PUT YOUR ORDER HERE* REMINDER DIALOG entry named PXRM VISIT DATE FORCED TODAY already

exists and the packed component is identical, skipping.

FINDING entry Q.ORZ VA BENEFICIARY TRAVEL does not exist.

Select one of the following:

- D Delete
- P Replace with an existing entry
- Q Quit the install

Enter response: P Replace with an existing entry

Select ORDER DIALOG NAME: GMRCOR CONSULT - PUT YOUR ORDER HERE

REMINDER DIALOG entry named VA-BENE TRAV GP TYPE OF

TRANSPORT/ASSISTANCE already exists and the packed component is identical, skipping.

REMINDER DIALOG entry named PXRM VISIT DATE FORCED TODAY already exists and the packed component is identical, skipping.

REMINDER DIALOG entry named PXRM VISIT DATE FORCED TODAY already exists and the packed component is identical, skipping.

REMINDER DIALOG entry named PXRM VISIT DATE FORCED TODAY already exists and the packed component is identical, skipping.

REMINDER DIALOG entry named PXRM VISIT DATE FORCED TODAY already exists and the packed component is identical, skipping.

REMINDER DIALOG entry named PXRM VISIT DATE FORCED TODAY already exists and the packed component is identical, skipping.

REMINDER DIALOG entry named PXRM VISIT DATE FORCED TODAY already exists and the packed component is identical, skipping.

REMINDER DIALOG entry named PXRM VISIT DATE FORCED TODAY already exists and the packed component is identical, skipping.

FINDING entry Q.ORZ VA BENEFICIARY TRAVEL does not exist.

Select one of the following:

- D Delete
- P Replace with an existing entry
- Q Quit the install

Enter response: P Replace with an existing entry Select ORDER DIALOG NAME: *GMRCOR CONSULT - PUT YOUR ORDER HERE* REMINDER DIALOG entry named PXRM COMMENT already exists and the packed component is identical, skipping. REMINDER DIALOG entry named PXRM VISIT DATE FORCED TODAY already exists and the packed component is identical, skipping.

REMINDER DIALOG entry named PXRM VISIT DATE FORCED TODAY already exists and the packed component is identical, skipping.

REMINDER DIALOG entry named PXRM VISIT DATE FORCED TODAY already exists and the packed component is identical, skipping.

REMINDER DIALOG entry named PXRM VISIT DATE FORCED TODAY already exists and the packed component is identical, skipping.

REMINDER DIALOG entry named PXRM VISIT DATE FORCED TODAY already exists and the packed component is identical, skipping.

REMINDER DIALOG entry named PXRM VISIT DATE FORCED TODAY already exists and the packed component is identical, skipping.

REMINDER DIALOG entry named PXRM VISIT DATE FORCED TODAY already exists and the packed component is identical, skipping.

REMINDER DIALOG entry named PXRM VISIT DATE FORCED TODAY already exists and the packed component is identical, skipping.

REMINDER DIALOG entry named PXRM VISIT DATE FORCED TODAY already exists and the packed component is identical, skipping.

REMINDER DIALOG entry named PXRM VISIT DATE FORCED TODAY already exists and the packed component is identical, skipping.

FINDING entry Q.ORZ VA BENEFICIARY TRAVEL does not exist. Select one of the following:

- D Delete
- P Replace with an existing entry
- Q Quit the install

Enter response: P Replace with an existing entry

Select ORDER DIALOG NAME: GMRCOR CONSULT - PUT YOUR ORDER HERE REMINDER DIALOG entry named PXRM VISIT DATE FORCED TODAY already exists and the packed component is identical, skipping. REMINDER DIALOG entry named PXRM VISIT DATE FORCED TODAY already exists and the packed component is identical, skipping. REMINDER DIALOG entry named PXRM VISIT DATE FORCED TODAY already exists and the packed component is identical, skipping. REMINDER DIALOG entry named PXRM VISIT DATE FORCED TODAY already exists and the packed component is identical, skipping. REMINDER DIALOG entry named PXRM VISIT DATE FORCED TODAY already exists and the packed component is identical, skipping. REMINDER DIALOG entry named PXRM VISIT DATE FORCED TODAY already exists and the packed component is identical, skipping. REMINDER DIALOG entry named VA-BENE TRAV BLANK LINE NOTE ONLY already exists and the packed component is identical, skipping. REMINDER DIALOG entry named VA-BENE TRAV BLANK LINE NOTE ONLY already exists and the packed component is identical, skipping. REMINDER DIALOG entry named VA-BENE TRAV BLANK LINE NOTE ONLY already exists and the packed component is identical, skipping. REMINDER DIALOG entry named PXRM VISIT DATE FORCED TODAY already exists and the packed component is identical, skipping. REMINDER DIALOG entry named VA-BENE TRAV BLANK LINE NOTE ONLY already exists and the packed component is identical, skipping. REMINDER DIALOG entry named PXRM COMMENT already exists and the packed component is identical, skipping. REMINDER DIALOG entry named PXRM VISIT DATE FORCED TODAY already exists and the packed component is identical, skipping. REMINDER DIALOG entry named PXRM COMMENT already exists and the packed component is identical, skipping.

REMINDER DIALOG entry named PXRM VISIT DATE FORCED TODAY already exists and the packed component is identical, skipping. REMINDER DIALOG entry named PXRM COMMENT already exists and the packed component is identical, skipping. REMINDER DIALOG entry named PXRM VISIT DATE FORCED TODAY already exists and the packed component is identical, skipping. REMINDER DIALOG entry named PXRM COMMENT already exists and the packed component is identical, skipping. REMINDER DIALOG entry named PXRM VISIT DATE FORCED TODAY already exists and the packed component is identical, skipping. REMINDER DIALOG entry named PXRM COMMENT already exists and the packed component is identical, skipping. REMINDER DIALOG entry named PXRM VISIT DATE FORCED TODAY already exists and the packed component is identical, skipping. REMINDER DIALOG entry named PXRM COMMENT already exists and the packed component is identical, skipping. REMINDER DIALOG entry named PXRM VISIT DATE FORCED TODAY already exists and the packed component is identical, skipping. REMINDER DIALOG entry named PXRM COMMENT already exists and the packed component is identical, skipping. REMINDER DIALOG entry named PXRM VISIT DATE FORCED TODAY already exists and the packed component is identical, skipping. REMINDER DIALOG entry named PXRM COMMENT already exists and the packed component is identical, skipping. REMINDER DIALOG entry named PXRM VISIT DATE FORCED TODAY already exists and the packed component is identical, skipping. REMINDER DIALOG entry named PXRM COMMENT already exists and the packed component is identical, skipping. REMINDER DIALOG entry named PXRM VISIT DATE FORCED TODAY already exists and the packed component is identical, skipping. REMINDER DIALOG entry named PXRM COMMENT already exists and the packed component is identical, skipping. REMINDER DIALOG entry named PXRM VISIT DATE FORCED TODAY already exists and the packed component is identical, skipping. REMINDER DIALOG entry named PXRM COMMENT already exists and the packed component is identical, skipping. REMINDER DIALOG entry named PXRM VISIT DATE FORCED TODAY already exists and the packed component is identical, skipping. REMINDER DIALOG entry named PXRM VISIT DATE FORCED TODAY already exists and the packed component is identical, skipping. REMINDER DIALOG entry named PXRM VISIT DATE FORCED TODAY already exists and the packed component is identical, skipping. REMINDER DIALOG entry named PXRM VISIT DATE FORCED TODAY already exists and the packed component is identical, skipping. REMINDER DIALOG entry named PXRM VISIT DATE FORCED TODAY already exists and the packed component is identical, skipping. REMINDER DIALOG entry named VA-BENE TRAV SPECIAL MODE COMMENTS already exists and the packed component is identical, skipping. REMINDER DIALOG entry named VA-BENE TRAV BLANK LINE NOTE ONLY already exists and the packed component is identical, skipping. REMINDER DIALOG entry named PXRM COMMENT already exists and the packed component is identical, skipping. REMINDER DIALOG entry named PXRM VISIT DATE FORCED TODAY already exists and the packed component is identical, skipping. REMINDER DIALOG entry named PXRM COMMENT already exists and the packed component is identical, skipping.

REMINDER DIALOG entry named PXRM VISIT DATE FORCED TODAY already exists and the packed component is identical, skipping. REMINDER DIALOG entry named PXRM COMMENT already exists and the packed component is identical, skipping. REMINDER DIALOG entry named PXRM VISIT DATE FORCED TODAY already exists and the packed component is identical, skipping. REMINDER DIALOG entry named PXRM COMMENT already exists and the packed component is identical, skipping. REMINDER DIALOG entry named PXRM VISIT DATE FORCED TODAY already exists and the packed component is identical, skipping. REMINDER DIALOG entry named PXRM COMMENT already exists and the packed component is identical, skipping. REMINDER DIALOG entry named PXRM VISIT DATE FORCED TODAY already exists and the packed component is identical, skipping. REMINDER DIALOG entry named PXRM COMMENT already exists and the packed component is identical, skipping. REMINDER DIALOG entry named PXRM VISIT DATE FORCED TODAY already exists and the packed component is identical, skipping. REMINDER DIALOG entry named PXRM COMMENT already exists and the packed component is identical, skipping. REMINDER DIALOG entry named PXRM VISIT DATE FORCED TODAY already exists and the packed component is identical, skipping. REMINDER DIALOG entry named PXRM COMMENT already exists and the packed component is identical, skipping. REMINDER DIALOG entry named PXRM VISIT DATE FORCED TODAY already exists and the packed component is identical, skipping. REMINDER DIALOG entry named PXRM COMMENT already exists and the packed component is identical, skipping. REMINDER DIALOG entry named PXRM VISIT DATE FORCED TODAY already exists and the packed component is identical, skipping. REMINDER DIALOG entry named PXRM COMMENT already exists and the packed component is identical, skipping. REMINDER DIALOG entry named PXRM VISIT DATE FORCED TODAY already exists and the packed component is identical, skipping. REMINDER DIALOG entry named PXRM COMMENT already exists and the packed component is identical, skipping. REMINDER DIALOG entry named PXRM VISIT DATE FORCED TODAY already exists and the packed component is identical, skipping. REMINDER DIALOG entry named PXRM COMMENT already exists and the packed component is identical, skipping. REMINDER DIALOG entry named PXRM VISIT DATE FORCED TODAY already exists and the packed component is identical, skipping. REMINDER DIALOG entry named PXRM COMMENT already exists and the packed component is identical, skipping. REMINDER DIALOG entry named PXRM VISIT DATE FORCED TODAY already exists and the packed component is identical, skipping. REMINDER DIALOG entry named PXRM COMMENT already exists and the packed component is identical, skipping. REMINDER DIALOG entry named PXRM VISIT DATE FORCED TODAY already exists and the packed component is identical, skipping. REMINDER DIALOG entry named PXRM COMMENT already exists and the packed component is identical, skipping. REMINDER DIALOG entry named PXRM VISIT DATE FORCED TODAY already exists and the packed component is identical, skipping. REMINDER DIALOG entry named PXRM COMMENT already exists and the

REMINDER DIALOG entry named PXRM VISIT DATE FORCED TODAY already exists and the packed component is identical, skipping. REMINDER DIALOG entry named PXRM COMMENT already exists and the packed component is identical, skipping. REMINDER DIALOG entry named PXRM VISIT DATE FORCED TODAY already exists and the packed component is identical, skipping. REMINDER DIALOG entry named PXRM COMMENT already exists and the packed component is identical, skipping. REMINDER DIALOG entry named PXRM VISIT DATE FORCED TODAY already exists and the packed component is identical, skipping. REMINDER DIALOG entry named PXRM COMMENT already exists and the packed component is identical, skipping. REMINDER DIALOG entry named PXRM VISIT DATE FORCED TODAY already exists and the packed component is identical, skipping. REMINDER DIALOG entry named PXRM VISIT DATE FORCED TODAY already exists and the packed component is identical, skipping. REMINDER DIALOG entry named VA-BENE TRAV BLANK LINE NOTE ONLY already exists and the packed component is identical, skipping. REMINDER DIALOG entry named PXRM COMMENT already exists and the packed component is identical, skipping. REMINDER DIALOG entry named PXRM COMMENT already exists and the packed component is identical, skipping. REMINDER DIALOG entry named PXRM VISIT DATE FORCED TODAY already exists and the packed component is identical, skipping. REMINDER DIALOG entry named PXRM VISIT DATE FORCED TODAY already exists and the packed component is identical, skipping. REMINDER DIALOG entry named VA-BENE TRAV SPECIAL MODE TIME 1 YEAR already exists and the packed component is identical, skipping. REMINDER DIALOG entry named PXRM VISIT DATE FORCED TODAY already exists and the packed component is identical, skipping. REMINDER DIALOG entry named VA-BENE TRAV SPECIAL MODE TIME 6 MONTH already exists and the packed component is identical, skipping. REMINDER DIALOG entry named PXRM VISIT DATE FORCED TODAY already exists and the packed component is identical, skipping. REMINDER DIALOG entry named VA-BENE TRAV SPECIAL MODE TIME 3 MONTH already exists and the packed component is identical, skipping. REMINDER DIALOG entry named PXRM VISIT DATE FORCED TODAY already exists and the packed component is identical, skipping. REMINDER DIALOG entry named VA-BENE TRAV SPECIAL MODE TIME ONCE already exists and the packed component is identical, skipping. REMINDER DIALOG entry named VA-BENE TRAV GP SPECIAL MODE TIME already exists and the packed component is identical, skipping. REMINDER DIALOG entry named PXRM VISIT DATE FORCED TODAY already exists and the packed component is identical, skipping. REMINDER DIALOG entry named PXRM VISIT DATE FORCED TODAY already exists and the packed component is identical, skipping. FINDING entry Q.ORZ VA BENEFICIARY TRAVEL does not exist. Select one of the following:

- D Delete
- P Replace with an existing entry
- Q Quit the install

Enter response: P Replace with an existing entry Select ORDER DIALOG NAME: *GMRCOR CONSULT - PUT YOUR ORDER HERE* REMINDER DIALOG entry named PXRM VISIT DATE FORCED TODAY already exists and the packed component is identical, skipping. FINDING entry Q.ORZ VA BENE TRAV OPTIONAL INTER-FACILITY does not exist. Select one of the following:

- D Delete
- P Replace with an existing entry
- Q Quit the install

Enter response: P REPLACE WITH AN EXISTING ENTRY OR DELETE DEPENDING ON YOUR LOCAL PROCESS AS DESCRIBED IN THE PRE-INSTALL STEPS Select ORDER DIALOG NAME: GMRCOR CONSULT - PUT YOUR ORDER HERE REMINDER DIALOG entry named PXRM VISIT DATE FORCED TODAY already exists and the packed component is identical, skipping. REMINDER DIALOG entry named PXRM VISIT DATE FORCED TODAY already exists and the packed component is identical, skipping. REMINDER DIALOG entry named PXRM VISIT DATE FORCED TODAY already exists and the packed component is identical, skipping. REMINDER DIALOG entry named PXRM VISIT DATE FORCED TODAY already exists and the packed component is identical, skipping. REMINDER DIALOG entry named PXRM VISIT DATE FORCED TODAY already exists and the packed component is identical, skipping. REMINDER DIALOG entry named PXRM VISIT DATE FORCED TODAY already exists and the packed component is identical, skipping. REMINDER DIALOG entry named PXRM COMMENT already exists and the packed component is identical, skipping. REMINDER DIALOG entry named PXRM VISIT DATE FORCED TODAY already exists and the packed component is identical, skipping. REMINDER DIALOG entry named PXRM VISIT DATE FORCED TODAY already exists and the packed component is identical, skipping. REMINDER DIALOG entry named PXRM VISIT DATE FORCED TODAY already exists and the packed component is identical, skipping. REMINDER DIALOG entry named PXRM VISIT DATE FORCED TODAY already exists and the packed component is identical, skipping. REMINDER DIALOG entry named PXRM VISIT DATE FORCED TODAY already exists and the packed component is identical, skipping. REMINDER DIALOG entry named PXRM VISIT DATE FORCED TODAY already exists and the packed component is identical, skipping. REMINDER DIALOG entry named VA-BENE TRAV NEAREST FACILITY REASON ESTABLISH already exists and the packed component is identical, skipping. REMINDER DIALOG entry named PXRM VISIT DATE FORCED TODAY already exists and the packed component is identical, skipping. REMINDER DIALOG entry named VA-BENE TRAV NEAREST FACILITY REASON UNAVAILABLE already exists and the packed component is identical, skipping. REMINDER DIALOG entry named PXRM COMMENT already exists and the packed component is identical, skipping. REMINDER DIALOG entry named PXRM VISIT DATE FORCED TODAY already exists and the packed component is identical, skipping. REMINDER DIALOG entry named PXRM VISIT DATE FORCED TODAY already exists and the packed component is identical, skipping. REMINDER DIALOG entry named PXRM VISIT DATE FORCED TODAY already exists and the packed component is identical, skipping. REMINDER DIALOG entry named PXRM VISIT DATE FORCED TODAY already

exists and the packed component is identical, skipping.

REMINDER DIALOG entry named PXRM VISIT DATE FORCED TODAY already exists and the packed component is identical, skipping.

REMINDER DIALOG entry named PXRM VISIT DATE FORCED TODAY already exists and the packed component is identical, skipping.

REMINDER DIALOG entry named VA-BENE TRAV NEAREST FACILITY REASON ESTABLISH already exists and the packed component is identical, skipping.

REMINDER DIALOG entry named PXRM VISIT DATE FORCED TODAY already exists and the packed component is identical, skipping.

REMINDER DIALOG entry named VA-BENE TRAV NEAREST FACILITY REASON UNAVAILABLE already exists and the packed component is identical, skipping.

REMINDER DIALOG entry named PXRM VISIT DATE FORCED TODAY already exists and the packed component is identical, skipping.

REMINDER DIALOG entry named PXRM COMMENT already exists and the packed component is identical, skipping.

FINDING entry Q.ORZ VA BENEFICIARY TRAVEL does not exist. Select one of the following:

- D Delete
- Ρ Replace with an existing entry
- Q Quit the install

Enter response: P Replace with an existing entry Select ORDER DIALOG NAME: GMRCOR CONSULT - PUT YOUR ORDER HERE REMINDER DIALOG entry named PXRM VISIT DATE FORCED TODAY already exists and the packed component is identical, skipping.

FINDING entry Q.ORZ VA BENEFICIARY TRAVEL does not exist.

Select one of the following:

- D Delete
- Ρ Replace with an existing entry
- Q Quit the install

Enter response: P Replace with an existing entry

Select ORDER DIALOG NAME: GMRCOR CONSULT - PUT YOUR ORDER HERE

| ialog | <u>Components</u> Feb 22, 2016@14:31:21                              | Page:     | 1 of  | 51           |
|-------|----------------------------------------------------------------------|-----------|-------|--------------|
| acked | reminder dialog: VA-BENEFICIARY TRAVEL (BT)                          |           |       |              |
| A-BEN | EFICIARY TRAVEL (BT) (reminder dialog) installed from                | exchange_ | file. |              |
| Item  | <u>Seq. Dialog Findings</u>                                          | Туре      | E     | <u>xists</u> |
| 1     | VA-BENEFICIARY TRAVEL (BT)                                           | dialo     | g     | Х            |
| 2     | 10 VA-BENEFICIARY TRAVEL(BT)                                         | grou      | р     | Х            |
| 3     | Finding: *NONE*<br>10.10 VA-BENEFICIARY TRAVEL GP AID AND ATTENDANCE | grou      | р     | х            |
|       | HOUSEBOUND<br>Finding: ORZ VA BENEFICIARY TRAVEL (ORDER DIALOG       | )         |       |              |
|       | Add, Finding: VA-BENE AID AND ATTENDANCE (HEALTH                     | FACTOR)   |       | Х            |
|       | Add. Finding: VA-BENE HOUSEBOUND (HEALTH FACTOR)                     |           |       | Х            |
| 4     | PXRM VISIT DATE FORCED TODAY                                         | force     | d     | Х            |
| 5     | 10.10.10 VA-BENE TRAV GP AA HB VIEW ELIGIBILITY<br>Finding: *NONE*   | grou      | р     | Х            |
| 6     | 10.10.5 VA-BENE TRAV GP AA HB ELIGIBILITY                            | grou      | р     | Х            |
| 7     | 10.10.20 VA-BENE TRAV ELEMENT AA HB ELIGIBIITY                       | elemen    | t     | х            |
|       | + Next Screen - Prev Screen ?? More Actions                          |           |       |              |
| D D.  | ialog Details DT Dialog Text IS Ins                                  | tall Sele | cted  |              |
| F D   | ialog Findings DU Dialog Usage QU Qui                                | t         |       |              |
| S D.  | ialog Summary IA Install All                                         |           |       |              |
| elect | Action: Next Screen// Q                                              |           |       |              |

When the installation is complete, you will be returned to this screen. At the <u>Select Action</u> prompt, type  $\underline{\mathbf{O}}$  to quit.

| Dialog | j Compo | <u>nents</u> |               |       | Feb 22 | , 201 | 6@14:: | 32:24  |        | Page     | 1      | 1 of | . 1          |
|--------|---------|--------------|---------------|-------|--------|-------|--------|--------|--------|----------|--------|------|--------------|
| Packed | i remin | nder dial    | .og: VA       | - EB0 | LA WOR | KLOAD | DX SI  | ECONDA | AR Y   |          |        |      |              |
|        |         |              |               |       |        |       |        |        |        |          | _      |      |              |
| ltem   | Seq.    | Dialog F     | <u>inding</u> | S     |        |       |        |        |        |          | Type   |      | <u>X1STS</u> |
| 1      | VA-I    | EBOLA WOR    | KLOAD         | DX SI | ECONDA | NR Y  |        |        |        | el       | .ement |      | Х            |
|        |         | Finding:     | VA-EB         | OLA I | RISK T | RIAGE | DIAG   | VOSIS  | CODE   | (REMINDE | R      |      | Х            |
|        |         | TAXONOMY     | ()            |       |        |       |        |        |        |          |        |      |              |
|        |         |              |               |       |        |       |        |        |        |          |        |      |              |
|        |         |              |               |       |        |       |        |        |        |          |        |      |              |
|        |         |              |               |       |        |       |        |        |        |          |        |      |              |
|        |         |              |               |       |        |       |        |        |        |          |        |      |              |
|        |         |              |               |       |        |       |        |        |        |          |        |      |              |
|        |         |              |               |       |        |       |        |        |        |          |        |      |              |
|        |         |              |               |       |        |       |        |        |        |          |        |      |              |
|        |         |              |               |       |        |       |        |        |        |          |        |      |              |
|        |         |              |               |       |        |       |        |        |        |          |        |      |              |
|        |         |              |               |       |        |       |        |        |        |          |        |      |              |
|        |         |              |               |       |        |       |        |        |        |          |        |      |              |
|        |         |              |               |       |        |       |        |        |        |          |        |      |              |
|        | +       | Next Scr     | een           | - Pre | ev Scr | een   | ?? M(  | ore Ad | ctions | \$       |        |      |              |
| DD D   | Dialog  | Details      |               | DT    | Dialo  | g Tex | t      |        | IS     | Install  | Selec  | ted  |              |
| DF D   | )ialog  | Findings     | ;             | DU    | Dialo  | g Usa | ge     |        | QU     | Quit     |        |      |              |
| DS D   | Dialog  | Summary      |               | IA    | Insta  | 11 A1 | 1      |        |        |          |        |      |              |
| Select | t Actio | on: Quit/    | / IA          |       |        |       |        |        |        |          |        |      |              |

At the <u>Select Action</u> prompt, type <u>IA</u> to install the dialog <u>VA-EBOLA WORKLOAD DX</u> <u>SECONDARY</u>.

Here is the detail on the installation including the prompts you could see during installation and how you should answer them:

Install reminder dialog and all components with no further changes: Y// YES

| Dial | og Compo | <u>onents</u> |           | Feb 2  | <u>2, 201</u> | <u>6@14:33:12</u> | 2               | Page     | <u>:: 1</u> | of 1   |
|------|----------|---------------|-----------|--------|---------------|-------------------|-----------------|----------|-------------|--------|
| Pack | ed remi  | nder dialo    | og: VA-EB | OLA WO | RKLOAD        | DX SECONE         | DARY            |          |             |        |
| VA-E | BOLA WO  | RKLOAD DX     | SECONDAR  | Y (ele | ement)        | installed         | from (          | exchange | file.       |        |
| Iter | m Seq.   | Dialog F      | indings   |        |               |                   |                 |          | Туре        | Exists |
| 1    | VA-      | EBOLA WORK    | (LOAD DX  | SECONE | DARY          |                   |                 | e 1      | .ement      | X      |
|      |          | Finding:      | VA-EBOLA  | RISK   | TRIAGE        | DIAGNOSIS         | G CODE          | (REMINDE | R           | Х      |
|      |          | TAXONOMY      | )         |        |               |                   |                 |          |             |        |
|      |          |               |           |        |               |                   |                 |          |             |        |
|      |          |               |           |        |               |                   |                 |          |             |        |
|      |          |               |           |        |               |                   |                 |          |             |        |
|      |          |               |           |        |               |                   |                 |          |             |        |
|      |          |               |           |        |               |                   |                 |          |             |        |
|      |          |               |           |        |               |                   |                 |          |             |        |
|      |          |               |           |        |               |                   |                 |          |             |        |
|      |          |               |           |        |               |                   |                 |          |             |        |
|      |          |               |           |        |               |                   |                 |          |             |        |
|      |          |               |           |        |               |                   |                 |          |             |        |
|      |          |               |           |        |               |                   |                 |          |             |        |
|      |          |               |           |        |               |                   |                 |          |             |        |
|      | +        | Next Scre     | een - P   | rev Sc | reen          | ?? More /         | <u>Action</u> : | 5        |             |        |
| DD   | Dialog   | Details       | DT        | Dial   | log Tex       | t                 | IS              | Install  | Selecte     | ed     |
| DF   | Dialog   | Findings      | DU        | Dial   | log Usa       | ige               | QŬ              | Quit     |             |        |
| DS   | Dialog   | Summary       | IA        | Īnst   | all Al        | 1                 |                 |          |             |        |
| Sele | ct Acti  | on: Quit/,    | /         |        |               |                   |                 |          |             |        |
|      |          |               |           |        |               |                   |                 |          |             |        |

You will then be returned to this screen. At the Select Action prompt, type Q.

| <u>ialog</u>                  | <u>Components</u>                                                                     | Feb 22, 2016@14:34:15                                                                | Page:                                  | <u>1 of 1</u>  |
|-------------------------------|---------------------------------------------------------------------------------------|--------------------------------------------------------------------------------------|----------------------------------------|----------------|
| icked                         | reminder dialog:                                                                      | VA-EBOLA WORKLOAD DX PRIMAR                                                          | ſ                                      |                |
| tem                           | Sea. Dialog Find                                                                      | inas                                                                                 | Tyne                                   | Exists         |
| 1                             | VA-EBOLA WORKLO<br>Finding: VA<br>TAXONOMY)                                           | AD DX PRIMARY<br>-EBOLA RISK TRIAGE DIAGNOSIS                                        | elemen<br>CODE (REMINDER               | t X<br>X       |
| 2                             | VA-EBOLA FORCED                                                                       | PRIMARY DIAGNOSIS                                                                    | force                                  | d X            |
|                               |                                                                                       |                                                                                      |                                        |                |
| D D.<br>F D.<br>S D.<br>elect | + Next Screen<br>ialog Details<br>ialog Findings<br>ialog Summary<br>Action: Quit// I | - Prev Screen ?? More Ac<br>DT Dialog Text<br>DU Dialog Usage<br>IA Install All<br>A | ctions<br>IS Install Sele<br>QU Quit   | cted           |
| t the                         | Select Action pror                                                                    | npt, type $\mathbf{IA}$ to install the dialo                                         | og <mark>VA-EBOLA W</mark>             | <b>ORKLOAI</b> |
| RIM                           | ARY.                                                                                  |                                                                                      | 8                                      |                |
| ere is                        | the detail on the in                                                                  | nstallation including the prom                                                       | ots you could see d                    | uring install  |
| w vo                          | ou should answer the                                                                  | hem:                                                                                 |                                        |                |
| <u></u>                       | All dialog component                                                                  | ts for VA-EBOLA WORKLOAD D                                                           | X PRIMARY already e                    | exist.         |
|                               | WARNING - some co                                                                     | omponents already used by:                                                           | ······································ |                |
|                               | VA-EBOLA GP WO                                                                        | RKLOAD DX CODES (Dialog Gro                                                          | up)                                    |                |
|                               | Install reminder dialo                                                                | g and all components with no further                                                 | r changes: Y// YES                     |                |
|                               | REMINDER DIALO                                                                        | G entry named VA-EBOLA FORCE                                                         | ED PRIMARY DIAGN                       | OSIS already   |
|                               | exists and the packed                                                                 | component is identical, skipping.                                                    |                                        |                |
| alog                          | <u>Components</u>                                                                     | Feb 22, 2016@14:34:44                                                                | Page:                                  | 1 of 1         |
| cked                          | reminder dialog:                                                                      | VA-EBOLA WORKLOAD DX PRIMARY                                                         |                                        |                |
| -EBOL<br>tom                  | A WORKLOAD DX PRI<br>Soa Dialoa Eindi                                                 | MARY (element) installed from<br>nas                                                 | m exchange file.                       | Eviete         |
| 1                             | VA-EBOLA WORKLOA                                                                      | D DX PRIMARY                                                                         | <u>element</u>                         | <u>LX1313</u>  |
|                               | Finding: VA-<br>TAXONOMY)                                                             | EBOLA RISK TRIAGE DIAGNOSIS (                                                        | CODE (REMINDER                         | x              |
| 2                             | VA-EBOLA FORCED P                                                                     | RIMARY DIAGNOSIS                                                                     | forced                                 | х              |
|                               |                                                                                       |                                                                                      |                                        |                |
|                               |                                                                                       |                                                                                      |                                        |                |
|                               |                                                                                       |                                                                                      |                                        |                |
|                               |                                                                                       |                                                                                      |                                        |                |
|                               |                                                                                       |                                                                                      |                                        |                |
|                               |                                                                                       |                                                                                      |                                        |                |
|                               |                                                                                       |                                                                                      |                                        |                |
| ) Di                          | + Next Screen                                                                         | - Prev Screen ?? More Ac                                                             | tions<br>IS Install Selec              | ted            |
| F Di                          | alog Findings                                                                         | DU Dialog Usage                                                                      | QU Quit                                | eou            |
| s Di                          | alog Summary                                                                          | IA Install All                                                                       |                                        |                |
| elect                         | Action: Quit// Q                                                                      |                                                                                      |                                        |                |
|                               | 11 1 1 1                                                                              |                                                                                      |                                        | 0              |

You will then be returned to this screen. At the Select Action prompt, type Q.

| Exchange File                           | <u>e Components</u>                | Feb 22, 2      | 2016@14:35:28          | Page:                     | <u>1 of 1</u> | 14    |
|-----------------------------------------|------------------------------------|----------------|------------------------|---------------------------|---------------|-------|
|                                         |                                    |                |                        |                           |               |       |
| Compon                                  | ent                                |                |                        | Category                  | Exist         | ts    |
| Source:                                 | GRIFFITH, ELIZA                    | BETH A at SA   | LT LAKE CITY           |                           |               |       |
| Date Packed:                            | 02/18/2016@13:                     | 34:14          |                        |                           |               |       |
| Package Vers.                           | 10n: 2.0P52                        |                |                        |                           |               |       |
| Description:                            |                                    |                |                        |                           |               |       |
| The following                           | g Clinical Remi                    | nder items w   | ere selected           | for packing:              |               |       |
| REMINDER DIA                            | LOG                                |                |                        |                           |               |       |
| VA-EBOLA W                              | ORKLOAD DX PRIM                    | ARY            |                        |                           |               |       |
| VA-EBOLA W                              | ORKLOAD DX SECO                    | NDARY          |                        |                           |               |       |
| VA-BENEFIC                              | LARY INAVEL (BI<br>ablo ondon dial | )              |                        |                           |               |       |
| ion-exchanged                           |                                    | .oy(s).        |                        |                           |               |       |
|                                         | Nam                                | e: ORZ VA BE   | NEFICIARY TRA          | VEL                       |               |       |
|                                         | Тур                                | ie: Menu       |                        |                           |               |       |
|                                         | Display Tex                        | t: VA BENEFI   | CIARY TRAVEL           |                           |               |       |
| , , , , , , , , , , , , , , , , , , , , | SE                                 | Q: 6.1         |                        | tiono                     |               |       |
| TA Install                              | all Components                     | Prev Screet    | I CC MUPE AC           | Selected Compone          | nt            | ~ ~ ~ |
| Select Action                           | n: Next Screen <i>i</i>            |                | 10 100011              | Gerecred combone          | ni c          |       |
| 001000 100010                           |                                    |                |                        |                           |               |       |
|                                         |                                    |                |                        |                           |               |       |
| You will then                           | be returned to                     | this screen. A | At the <u>Select A</u> | <u>ction</u> prompt, type | e <u>Q.</u>   |       |

## Install Completed

## **Post Install Steps**

1. Navigate to Reminder Dialogs and change your view to ELEMENTS. Search for "VA-EBOLA WORKLOAD DX". There will be two elements that begin with this text. Check to make sure that the dialog/progress note text has changed to reflect ICD-10 by doing an INQ and choosing each one of them

| Dial   | 136 of                                 | 398                   |   |      |     |
|--------|----------------------------------------|-----------------------|---|------|-----|
| DIAL   | DG VIEW (DIALOG ELEMENTS)              |                       |   |      |     |
| +T+o   | n Dialog Name                          | Dialog type           |   | Stat |     |
| +1 Lei |                                        | Dialog type           |   | Stat | us  |
| 1902   | VA-EBOLA WORKLOAD DX PRIMARY           | Dialog Element        |   |      |     |
| 1903   | VA-EBOLA WORKLOAD DX SECONDARY         | Dialog Element        |   |      |     |
| 1904   | VA-ECOE # OF EVENT TYPES               | Dialog Element        |   |      |     |
| 1905   | VA-ECOE ACTIVE MEDS (ADD TO NOTE)      | Dialog Element        |   |      |     |
| 1906   | VA-ECOE ACTIVE MEDS (READ ONLY)        | <b>Dialog Element</b> |   |      |     |
| 1907   | VA-ECOE ADDITIONAL DETAILS HX COMMENTS | Dialog Element        |   |      |     |
| 1908   | VA-ECOE AED LEVEL (READ ONLY)          | Dialog Element        |   |      |     |
| 1909   | VA-ECOE AED LEVELS INCLUDE             | Dialog Element        |   |      |     |
| 1910   | VA-ECOE AED MED1 DOSE                  | Dialog Element        |   |      |     |
| 1011   | VA-ECOE AED MED1 LEVEL                 | Dialog Element        |   |      |     |
| 1012   |                                        | Dialog Element        |   |      |     |
| 1010   |                                        | Dialog Element        |   |      |     |
| 1913   |                                        | Dialog Element        |   |      |     |
| 1914   | VA-ECOE AED MED1 SCHEDULE              | Dialog Element        |   |      |     |
| 1915   | VA-ECOE AED MED2 DOSE                  | Dialog Element        |   |      |     |
| +      | + Next Screen - Prev Screen ?? M       | More Actions          |   |      | >>> |
| AD     | Add PT List/Print All                  | QU Qui                | t |      |     |
| CO     | Copy Dialog INQ Inquiry/Print          | <b></b>               |   |      |     |
| CV     | Change View TE Dialog Taxonomy         | / Edit                |   |      |     |
| Sele   | t Item: Next Screen// INO              |                       |   |      |     |
| Sere   | The real screen// Ind                  |                       |   |      |     |

This is what should show for the Dialog Text

| Edit Date: FEB 22,2<br>Edit Comments: Exc | 016 14:34 Edit By: GRIFFITH,ELIZABETH A<br>hange Install                    |
|-------------------------------------------|-----------------------------------------------------------------------------|
| Used by:                                  | VA-EBOLA GP WORKLOAD DX CODES (Dialog Group)                                |
| Dialog Text:                              | Ebola risk triage (ICD-10 Z11.59) - PRIMARY diagnosis<br>for this encounter |

2. Make the Beneficiary Travel Reminder Dialog able to be attached to a Personal or Shared template or to be able to attach the dialog to a progress note title.

From the Reminders Manager Menu:

Select Reminder Managers Menu Option: CP CPRS Reminder Configuration

- CA Add/Edit Reminder Categories
- CL CPRS Lookup Categories
- CS CPRS Cover Sheet Reminder List
- MH Mental Health Dialogs Active
- PN Progress Note Headers
- RA Reminder GUI Resolution Active
- TIU TIU Template Reminder Dialog Parameter
- DL Default Outside Location
- PT Position Reminder Text at Cursor
- NP New Reminder Parameters
- GEC GEC Status Check Active
- WH WH Print Now Active

Select CPRS Reminder Configuration Option: **TIU** TIU Template Reminder Dialog Parameter

Reminder Dialogs allowed as Templates may be set for the following:

- 1 User USR [choose from NEW PERSON]
- 3 Service SRV [choose from SERVICE/SECTION]
- 4 Division DIV [choose from INSTITUTION]
- 5 System SYS [NATREM.FO-SLC.MED.VA.GOV]

Enter selection: Choose the appropriate number for your site. Your site may do this by System or other levels. The example below uses SYSTEM level

Setting Reminder Dialogs allowed as Templates for System: Select Display Sequence: ?

- 145 VA-VETERANS CHOICE NOTE
- 146 VA-MEDICAL TRANSPORT CERTIFICATION
- 147 VA PRECONCEPTION CARE NOTE
- 148 VA-VETERANS CHOICE NOTE
- 149 VA-TBI SCREENING

When you type a question mark above, you will see the list of #'s (with dialogs) that are already taken. Choose a number **NOT** on this list.

For this example, looking above I see the number 150 is not present, so I will use 150.

Select Display Sequence: **150** Are you adding 150 as a new Display Sequence? Yes// **Y** YES

Display Sequence: 150// <Enter> 150 Clinical Reminder Dialog: BENEFICIARY TRAVEL (BT) reminder dialog LOCAL OK? Yes// <Enter> (Yes)

3. Associate the reminder dialog with the note titles in CPRS. To do this, go to Template Editor, then Document Titles, select the appropriate folder (if applicable), and hit New Template (top right-hand corner).

Type in the following information:

Name: Beneficiary Travel (T) Template Type: Reminder Dialog Reminder Dialog: VA-BENEFICIARY TRAVEL (BT) Associated Title: BENEFICIARY TRAVEL (BT)

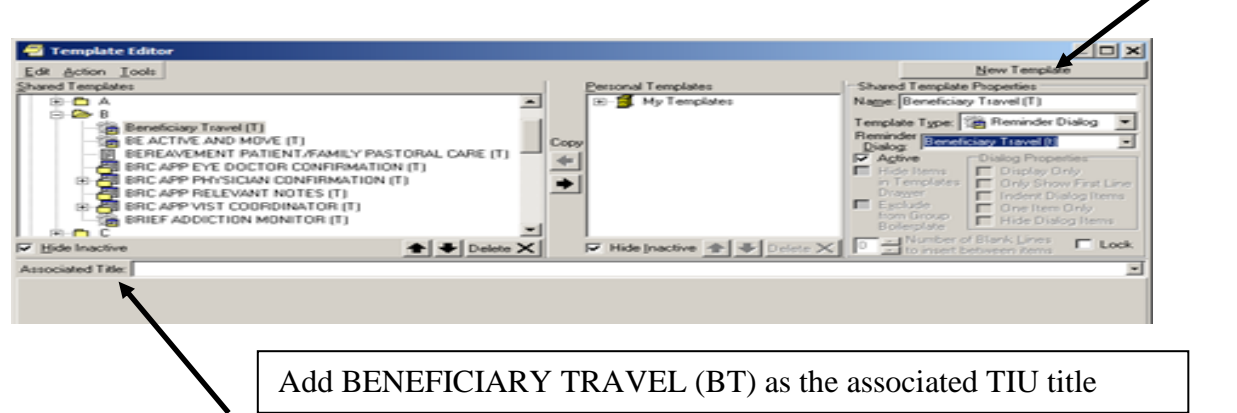

4. A Health Summary will need to be created and placed in the reason for request for the Beneficiary Travel Consult quick order

From the Health Summary Coordinator's Menu:

- 1 Print Health Summary Menu ...
- 2 Build Health Summary Type Menu ...
- 3 Set-up Batch Print Locations
- 4 List Batch Health Summary Locations
- 5 CPRS Reports Tab 'Health Summary Types List' Menu ...

Select Health Summary Coordinator's Menu Option: 2 Build Health Summary Type Menu

- 1 Create/Modify Health Summary Type
- 2 Delete Health Summary Type
- 3 Health Summary Objects Menu ...
- 4 Information Menu ...
- 5 Print Health Summary Menu ...

Select Build Health Summary Type Menu Option: 1 Create/Modify Health Summary Type

Select Health Summary Type: **BENEFICIARY TRAVEL (BT)** 

Are you adding 'BENEFICIARY TRAVEL (BT)' as a new HEALTH SUMMARY TYPE (the 609th)? No// **Y** YES

NAME: BENEFICIARY TRAVEL Replace <<u>Enter></u> TITLE: <<u>Enter></u> SUPPRESS PRINT OF COMPONENTS WITHOUT DATA: **Y** yes SUPPRESS SENSITIVE PRINT DATA: **2** NO SSN LOCK: <<u>Enter></u> OWNER: NAME HERE// <u><Enter></u>

Overwrite No Data Available Message : No HF's present prior to this encounter. Please see BT note.

Do you wish to copy COMPONENTS from an existing Health Summary Type? YES// NNO

Select COMPONENT: **SHF** PCE HEALTH FACTORS SELECTED SHF SUMMARY ORDER: 5// **5** OCCURRENCE LIMIT: **<Enter>** TIME LIMIT: **3D** HEADER NAME: Health Factor Select Replace @

No selection items chosen.

Select SELECTION ITEM: (at this prompt enter all of the following VA-BENE "PCE HEALTH FACTORS CATEGORY", (23) one at a time and doing so this new Health Summary will contain all (116) VA- BENE Health Factors.

PCE HEALTH FACTORS SELECTED (SHF)

| 1  | VA-BENE A&A/HB      | CATEGORY            |          |
|----|---------------------|---------------------|----------|
| 2  | VA-BENE ALS REASON  | CATEGOR             | Y        |
| 3  | VA-BENE ATTENDANT   | CATEGOR             | Y        |
| 4  | VA-BENE CAREGIVER   | CATEGORY            | 7        |
| 5  | VA-BENE MEDICAL REA | ASON ATTENDANT      | CATEGORY |
| 6  | VA-BENE NEAREST FAC | CILITY DURATION     | CATEGORY |
| 7  | VA-BENE NEAREST FAC | CILITY REASON C.    | ATEGORY  |
| 8  | VA-BENE NEAREST FAC | CILITY SERVICE TYPE | CATEGORY |
| 9  | VA-BENE SER DOG ABL | E TO SELF TRANSPORT | CATEGORY |
| 10 | VA-BENE SER DOG LEO | GALLY BLIND CA      | TEGORY   |
| 11 | VA-BENE SER DOG ME  | DICAL REASON C      | ATEGORY  |
| 12 | VA-BENE SM BLS REAS | SON CATEGO          | DRY      |

- **13 VA-BENE SM DURATION** CATEGORY 14 VA-BENE SM FACILITY TRANSFER CATEGORY 15 VA-BENE SM FREQUENCY CATEGORY 16 VA-BENE SM MEDICAL JUSTIFICATION CATEGORY 17 VA-BENE SM TYPE CATEGORY 18 VA-BENE SM TYPE BLS TYPE CATEGORY **19 VA-BENE TRAV ESTIMATED TIME FRAME** CATEGORY 20 VA-BENE TRAV MODE TRANSPORT CATEGORY 21 VA-BENE TRAVEL CATEGORY 22 VA-BENE TYPE OF APPOINTMENT CATEGORY
- 23 VA-BENE TYPE OF TRANSPORT/ASSISTANCE CATEGORY

Do you want to re-sequence the selection items? **NO** Select COMPONENT: <<u>Enter></u> Do you wish to review the Summary Type structure before continuing? NO// <<u>Enter></u>

### **Creation of Health Summary Object:**

There are 2 ways to create Health Summary Objects. You may either use Health Summary menus or TIU menus. The example below uses TIU menus. If you are more familiar with creating objects using Health Summary menus, feel free to do so.

From Document Definitions (Manager) Menu:

- Manager Document Definition Menu -

- 1 Edit Document Definitions
- 2 Sort Document Definitions
- 3 Create Document Definitions
- 4 Create Objects
- 5 Create TIU/Health Summary Objects

Select Document Definitions (Manager) Option: 5 Create TIU/Health Summary Objects

**TIU Health Summary Object** Nov 05, 2015@09:30:00 Page: 1 of 12

|                                                                  | TIU Object Name           | Health Summary Type   |  |  |  |
|------------------------------------------------------------------|---------------------------|-----------------------|--|--|--|
| 1                                                                | 573 FEE HOME HEALTH       | FEE HOME HEALTH       |  |  |  |
| 2                                                                | 573 G SERVICE CONNEC      | TED SERVICE CONNECTED |  |  |  |
| 3                                                                | AAA SCREEN                | AAA SCREEN            |  |  |  |
| 14                                                               | BENEFICIARY TRAVEL        | BENEFICIARY TRAVEL    |  |  |  |
| +                                                                | Enter ?? for more actions | S                     |  |  |  |
| Create New TIU Object Find                                       |                           |                       |  |  |  |
| Detailed Display/Edit TIU Object Detailed Display/Edit HS Object |                           |                       |  |  |  |
| Qu                                                               | iit                       |                       |  |  |  |
| Select Action: Next Screen// Cr Create New TIU Object            |                           |                       |  |  |  |

- Create TIU/Health Summary Object -

Enter a New TIU OBJECT NAME: **BENEFICIARY TRAVEL (BT)** Object Name: BENEFICIARY TRAVEL NEAREST <Enter> Is this correct? YES// <Enter> Use a pre-existing Health Summary Object? NO// <Enter> Checking BENEFICIARY TRAVEL NEAREST (TIU) with Health Summary... Creating Health Summary Object 'BENEFICIARY TRAVEL (TIU)' Select Health Summary Type: **BENEFICIARY TRAVEL (BT)** BENEFICIARY TRAVEL

OK? YES// <Enter>

Do you want to overwrite the TIME LIMITS in the Health Summary Type 'BENEFICIARY TRAVEL (BT)'? N// <Enter>

Print standard Health Summary Header with the Object? N// <Enter>
Partial Header:
Print Report Date? N// O <Enter>
Print Confidentiality Banner? N// <Enter>
Print Report Header? N// <Enter>
Print Report Header? N// <Enter>
Print the standard Component Header? Y// N NO
Print the date a patient was deceased? N// <Enter>
Print a LABEL before the Health Summary Object? N// <Enter>
Suppress Components without Data? N// YES

Overwrite No Data Available Message : // <Enter>

OBJECT DESCRIPTION: <a></a></a>

No existing text Edit? NO// Create a TIU Object named: BENEFICIARY TRAVEL (BT) Ok? YES// <Enter> TIU Object created successfully

Place Patient Data Object in Consult Quick Order:

Select Order Menu Management Option: **QO** Enter/edit quick orders Select QUICK ORDER NAME: GMRCT BENEFICIARY TRAVEL (BT) <Enter until editing reason for request>

[ WRAP ]=[ INSERT ] =< Reason for Request >=[ <PF1>H=Help ] = BENEFICIARY TRAVEL (BT)

<====T>=

After installing this object, sites can locally add fields to be compliant with their local consult management processes.

Category: <Enter> Urgency: ROUTINE// <Enter> Earliest appropriate date:TODAY// <Enter> Place of Consultation: <Enter> Attention: <Enter> Provisional Diagnosis: <Enter>

Consult to Service/Specialty: BENEFICIARY TRAVEL (BT) Reason for Request: |BENEFICIARY TRAVEL| Urgency: ROUTINE Earliest appropriate date:TODAY

(P)lace, (E)dit, or (C)ancel this quick order? PLACE// <Enter> Auto-accept this order? NO// <Enter> test

5. Your TIU Object "<u>PATIENT WEIGHT</u>" needs to be inserted into the following 2 elements:

VA-BENE TRAV SPECIAL MODE BASIC LIFE SUPPORT VA-BENE TRAV SPECIAL MODE ADVANCED LIFE SUPPORT

Navigate to Reminder Dialogs and change your view to ELEMENTS. Search for "VA-BENE TRAV SPECIAL MODE BASIC LIFE SUPPORT". Even though this element begins with "VA-", it is LOCAL, so you will be able to edit the DIALOG/PROGRESS NOTE TEXT field. Do this again with element "VA-BENE TRAV SPECIAL MODE ADVANCED LIFE SUPPORT"

```
Before editing object
DIALOG/PROGRESS NOTE TEXT:
Patient weight: |PATIENT WEIGHT|
Edit? NO//
```

Edit and add your facility's local data object for patient weight if it is different than |PATIENT WEIGHT|.